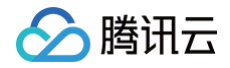

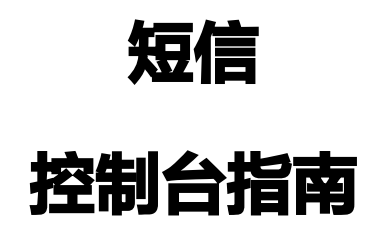

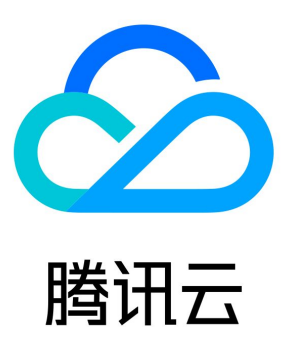

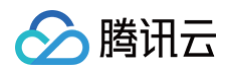

【版权声明】

©2013-2025 腾讯云版权所有

本文档(含所有文字、数据、图片等内容)完整的著作权归腾讯云计算(北京)有限责任公司单独所有,未经腾讯云事先明确书面许可,任何 主体不得以任何形式复制、修改、使用、抄袭、传播本文档全部或部分内容。前述行为构成对腾讯云著作权的侵犯,腾讯云将依法采取措施追 究法律责任。

【商标声明】

## 🕗 腾讯云

及其它腾讯云服务相关的商标均为腾讯云计算(北京)有限责任公司及其关联公司所有。本文档涉及的第三方主体的商标,依法由权利人所 有。未经腾讯云及有关权利人书面许可,任何主体不得以任何方式对前述商标进行使用、复制、修改、传播、抄录等行为,否则将构成对腾讯 云及有关权利人商标权的侵犯,腾讯云将依法采取措施追究法律责任。

#### 【服务声明】

本文档意在向您介绍腾讯云全部或部分产品、服务的当时的相关概况,部分产品、服务的内容可能不时有所调整。 您所购买的腾讯云产品、服务的种类、服务标准等应由您与腾讯云之间的商业合同约定,除非双方另有约定,否则,腾讯云对本文档内容不做 任何明示或默示的承诺或保证。

#### 【联系我们】

我们致力于为您提供个性化的售前购买咨询服务,及相应的技术售后服务,任何问题请联系 4009100100或95716。

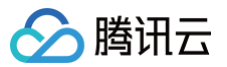

短信

## 文档目录

控制台指南 控制台说明 国内短信 管理实名资质 管理国内短信签名 管理国内短信正文模板 发送国内短信 国际/港澳台短信 管理国际/港澳台短信签名 管理国际/港澳台短信正文模板 发送国际/港澳台短信 营销管理 客户管理 业务统计 国内短信业务统计 国际/港澳台短信业务统计 套餐包管理 管理国内短信套餐包 管理国际/港澳台短信套餐包 应用管理 创建应用 配置基础信息 安全设置 配置告警联系人 停用或删除应用 通用管理 管理免打扰名单 管理退订用户 配置回复回调 访问管理 访问管理综述 可授权的资源及操作 预设策略 自定义策略

# 控制台指南 控制台说明

最近更新时间: 2024-07-12 10:25:11

#### () 说明:

2019年9月18日后申请开通短信服务的用户,默认使用新版控制台。

## 发送短信

目前短信服务提供国内短信和国际/港澳台短信服务,您可以通过控制台配置短信内容,发送国内短信和国际/港澳台短信。您可以通过以下文 档,获取相关操作指引:

| 服务           | 文档                                                                   | 说明                                        |
|--------------|----------------------------------------------------------------------|-------------------------------------------|
| 国内短信         | 国内短信快速入门(新版)<br>管理国内短信签名<br>管理国内短信正文模板<br>发送国内短信                     | 分别介绍如何配置国内短信内容,如何通过控制台发送国内短信。             |
| 国际/港澳台短<br>信 | 国际/港澳台短信快速入门(新<br>版)<br>管理国际/港澳台短信签名<br>管理国际/港澳台短信正文模板<br>发送国际/港澳台短信 | 分别介绍如何配置国际/港澳台短信内容,如何通过控制台发送国际/港澳台短<br>信。 |

## 业务统计

短信控制台将从多个维度分别统计并展示国内短信和国际/港澳台短信的发送详情、下发记录以及失败分析等数据。您可以通过以下文档,获 取相关操作指引:

| 服务           | 说明                                       |
|--------------|------------------------------------------|
| 国内短信业务统计     | 介绍如何查看指定时间段内的国内短信发送详情、下发记录以及失败分析等信息。     |
| 国际/港澳台短信业务统计 | 介绍如何查看指定时间段内的国际/港澳台短信发送详情、下发记录以及失败分析等信息。 |

## 管理套餐包

您可以通过控制台管理国内短信套餐包。您可以通过以下文档,获取相关操作指引:

| 服务    | 说明                      |
|-------|-------------------------|
| 管理套餐包 | 介绍如何购买套餐包,如何设置套餐包余量告警等。 |

## 管理应用

在使用短信服务发送短信前,需要先在控制台创建应用。应用创建完成后,您可以配置应用中的相关参数,从而使用更丰富的短信功能。您可 以通过以下文档,获取相关操作指引:

| 文档 | 说明 |  |  |
|----|----|--|--|
|----|----|--|--|

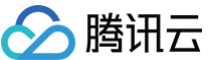

#### 通用管理

您可以通过控制台管理免打扰名单以及退订用户等。您可以通过以下文档,获取相关操作指引:

| 服务      | 说明                               |
|---------|----------------------------------|
| 管理免打扰名单 | 介绍如何添加新免打扰名单号码,如何查询或删除已有免打扰名单号码。 |
| 管理退订用户  | 介绍如何查询对应签名下不同类型的短信退订状态,如何申请移除退订。 |
| 配置回复回调  | 介绍如何开启回复回调并配置 URL。               |

## 实践教程

以下文档为您介绍常见场景下发送短信的详细流程。

| 服务          | 说明                   |
|-------------|----------------------|
| 如何群发祝福短信    | 介绍企业用户如何快速向会员群发祝福短信。 |
| 如何实现短信验证码功能 | 介绍如何快速实现短信验证码功能。     |

# 国内短信 管理实名资质

最近更新时间: 2025-03-31 16:13:32

#### () 说明:

国内短信仅支持中国大陆公司授权申请签名。如果您的资质主体为中国香港、中国澳门、中国台湾及境外公司,请申请国际/港澳台 短信签名,也仅能用于发送国际/港澳台短信。国际/港澳台短信不需要提交资质申请。

#### 管理国内短信实名资质

在申请短信签名前,需要先根据签名所属资质信息申请资质报备。资质报备申请通过后,可在申请签名时绑定关联短信签名使用。 短信资质提交后,预计2小时完成审核。审核工作时间:周一至周五:9:00 – 21:00;周六至周日:9:00 – 18:00(法定节假日顺延)。

#### 新增资质

- 1. 登录 腾讯云短信控制台。
- 2. 在左侧导航栏选择国内短信 > 实名资质管理,单击新增资质。
- 结合实际情况选择资质属性:
   资质中企事业或个人名称为本账号实名认证的名称时,选择自用资质;
   资质中企事业名称为非本账号实名认证的名称,选择他用资质。
- 4. 根据资质用途填写相关参数,需要填写的信息可参见资质申请材料。
- 5. 单击**提交审核**,则提交到后台系统,等待审核。当状态变为已通过时,资质可用于继续申请签名。

#### 修改资质

- 1. 登录 腾讯云短信控制台。
- 2. 在左侧导航栏选择国内短信> 实名资质管理,选择需要变更的资质,单击编辑进入编辑页。
- 3. 根据实际情况进行信息变更。
- 4. 变更完成后,单击**提交审核**,则提交到后台系统,等待审核。当状态变为已通过时,资质可用于继续申请签名。

#### 🕛 说明:

- 当资质审核状态为 "已拒绝"时,可修改资质下所有信息。
- 当状态为 "已通过"时,可支持变更企事业单位证照信息、法定代表人信息、业务管理员信息等,不允许变更资质属性、企事业单位名称。

#### 删除资质

- 1. 登录 腾讯云短信控制台。
- 2. 在左侧导航栏选择**国内短信 > 实名资质管理,选择需要删除的资质,单击删除** 。该功能支持选择多条资质,进行批量删除。

△ 注意:

当您确认某个资质及关联的相关签名不再使用时,可将其删除,**删除后不可恢复。**如果资质下有绑定签名,**删除资质也可能会导致签** 名不可用,请谨慎操作。

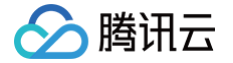

## 管理国内短信签名

最近更新时间: 2025-03-31 16:13:32

一个完整的短信由**短信签名**和<mark>短信正文内容</mark>组成,您可以根据业务需求分别设置不同的模板,然后组合成最终短信内容:【 短信签名】+【 短 信正文内容 】。

短信签名提交后,预计2小时完成审核。审核工作时间:周一至周五:9:00 – 21:00;周六至周日:9:00 – 18:00(法定节假日顺延)。您 可设置常用手机和邮箱,用于及时接收短信签名审核通知。

#### 创建签名

- 1. 登录 短信控制台。
- 2. 在左侧导航栏选择国内短信 > 签名管理,单击创建签名。
- 3. 结合实际情况和 签名审核标准 设置以下参数:
  - 签名用途:短信签名的用途。可选择自用(签名为本账号实名认证的公司、商标、APP等)或他用(签名为非本账号实名认证的公司、商标、APP等)。
  - 资质信息:下拉选择签名归属企业的资质。
  - 签名类型:短信签名的类型。
    - 企业认证用户可选择公司、APP、商标或政府/机关事业单位/其他机构。
    - 个人认证用户可选择 APP。

 说明: 推荐优先使用"公司"和"政府/机关事业单位/其他机构"的签名类型,可极大提高在运营商的实名报备成功率。

- 签名内容:短信签名的实际内容,无需输入【】,例如 腾讯云。
- 证明类型及上传:申请商标类签名时,根据提示上传商标注册文件,支持上传 jpg 或 png 格式的图片,图片不超过5Mb。
- 授权委托: 仅当签名用途设置为他用时,出现该参数。

i. 下载并填写 授权委托书,授权委托书中被授权方需为当前腾讯云账号实名认证的个人/企业名称全称,授权方需为签名所属主体公 司名全称。

ii. 在授权委托书上加盖双方公章。

iii. 上传加盖授权方公章的授权委托书照片或扫描件,支持上传 jpg 或 png 格式的图片,图片不超过5Mb。

- 申请说明:申请 APP 类签名时,需按 签名审核标准 填写对应内容。申请其他签名时,该参数选填。
- 4. 单击确定。

等待签名审核,当状态变为已生效时,短信签名才可用。

#### 修改签名

- () 说明:
  - 仅当签名状态处于**待审核**或未通过时,才支持修改,已审核待生效或已生效的签名不支持修改。
  - 状态为已生效签名在腾讯云平台已审核通过,但还需要到运营商实名报备,目前报备流程一般需要 5-7 个工作日,部分运营商需 要 7-10 个工作日,建议先少批量发送测试成功率。

1. 在 签名管理 页面,您可以查看签名信息。

- ID: 签名 ID,由系统自动生成。
- 内容: 短信签名的实际内容,已生效的签名内容可指定为使用 API 或 SDK 发送短信时的 sign 参数值,未经指定则默认使用第一个 审核通过的签名内容。

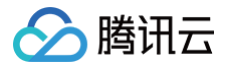

- 状态/原因: 签名的状态,包括**已生效、已审核待生效、未通过**以及**待审核**。若签名处于**未通过**状态,可将鼠标移动至该状态,会弹出 浮动窗口,为您介绍未通过原因或建议。
- 申请时间: 创建签名的时间。
- 2. 单击**待审核**或未通过的签名所在行的查看失败原因并修改,修改签名信息,单击确定再次提交审核。

## 删除签名

△ 注意:

当您不再使用某个签名时,可将其删除,**删除后不可直接恢复,需重新提交审核,请谨慎操作**。

- 1. 在 签名管理 页面,单击目标签名所在行的删除。
- 2. 在弹出的对话框中,单击删除。

## 相关信息

- 审核流程
- 签名审核标准
- 签名相关常见问题

## 管理国内短信正文模板

最近更新时间: 2025-04-08 14:22:42

一个完整的短信由**短信签名**和短信正文内容组成,您可以根据业务需求分别设置不同的模板,然后组合成最终短信内容:

【短信签名】短信正文内容 。

短信签名和模板提交后,预计2小时完成审核。审核工作时间:周一至周五:9:00 – 21:00;周六至周日:9:00 – 18:00(法定节假日顺 延)。您可设置常用手机和邮箱,用于及时接收该应用短信正文模板审核通知。

### 创建正文模板

- 1. 登录 短信控制台。
- 2. 在左侧导航栏选择国内短信 > 正文模板管理,单击创建正文模板。
- 3. 结合实际情况和 正文模板审核标准 设置以下参数:
  - 模板名称:模板的名称,便于识别。
  - 短信类型:该正文模板将要用于发送的短信类型。企业认证用户可选择验证码短信、通知短信和营销短信,个人认证用户只支持选择 验证码短信、通知短信。
  - 短信内容:短信的正文内容,长度不超过500字。可配置自定义内容但不支持全变量,格式为 {数字},数字必须连续编号。营销类 短信必须包含退订方式,例如 拒收请回复ℝ。
  - 申请说明:选填参数,可填写模板的发送场景和发送对象。
- 4. 单击确定。

等待正文模板审核,当状态变为已生效时,正文模板才可用。

## 修改正文模板

🕛 说明:

- 仅当正文模板状态处于**待审核**或未通过时,才支持修改,已审核的正文模板不支持修改。
- 1. 在 正文模板管理 页面,您可以查看正文模板信息。
  - ID: 正文模板 ID,由系统自动生成。已审核通过的正文模板 ID 可指定为使用 API 或 SDK 发送短信时的 tpl\_id 参数值。
  - 内容: 短信正文的实际内容。
  - 状态/原因:正文模板的状态,包括已生效、未通过以及待审核。若正文模板处于未通过状态,可单击查看详情了解详细的未通过原因 或建议。
  - 申请时间: 创建正文模板的时间。
- 2. 单击**待审核**或未通过的正文模板所在行的修改或查看失败原因并修改,修改正文模板信息,单击确定再次提交审核。

### 删除正文模板

当您不再使用某个正文模板时,可将其删除,**删除后不可直接恢复,需重新提交审核,请谨慎操作**。

1. 在 正文模板管理 页面,单击目标正文模板所在行的删除。

2. 在弹出的对话框中,单击删除。

## 相关信息

- 审核流程
- 正文模板审核标准
- 正文模板示例
- 正文模板相关常见问题

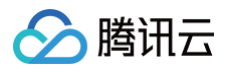

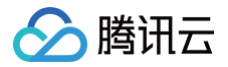

## 发送国内短信

最近更新时间: 2024-09-30 17:23:31

## 前提条件

- 短信签名和短信正文模板均已通过审核。
- 已 购买 足量的套餐包。

### 操作步骤

- 1. 登录 短信控制台。
- 2. 在左侧导航栏选择国内短信 > 群发短信,单击创建群发任务。
- 3. 根据实际需求设置以下参数:
  - 签名名称:选择需要使用的已审核通过的短信签名,以签名内容识别区分不同签名。
  - 模板名称:选择需要使用的已审核通过的短信正文模板,以模板名称识别区分不同模板。
  - 发送时间: 支持**立即发送**或定时发送。
  - 发送对象:选择**上传接收号码**,单击**下载标准模板**,填写表格中的客户手机号和短信自定义内容信息,单击**点击上传**,上传已填写的 表格,最大支持上传30MB大小的表格文件。其他发送对象的说明请参见 对象说明。

| 模板说明 | 客户手机号                                                                                 | 短信内容变量1                                   | 短信内容变量2                                   | <br>短信内容变量N                                     |
|------|---------------------------------------------------------------------------------------|-------------------------------------------|-------------------------------------------|-------------------------------------------------|
| 填写示例 | 139xxxxxxx                                                                            | 测试公司A                                     | 服务器B                                      | <br>100元                                        |
| 填写说明 | 请填写待发送短信的客户手机<br>号,同一次发送的所有客户手<br>机号归属地都必须为国内地<br>区。单元格需采用常规格式,<br>即不包含任何特定的数字格<br>式。 | 请根据正文模板<br>填写第一个自定<br>义内容,即替换<br>模板中的{1}。 | 请根据正文模板<br>填写第二个自定<br>义内容,即替换<br>模板中的{2}。 | <br>请根据正文模板填写<br>第 N 个自定义内<br>容,即替换模板中的<br>{N}。 |

○ 所属应用:选择需要发送短信的应用。详情请参见 创建应用。

- 4. 单击确定。
- 5. 核对您需要发送的用户数,勾选已清楚了解将产生自费相关提示,单击**确认发送**。 在发送记录列表可以查看任务状态,当状态为**发送完毕**时,表示该任务完成。

## 后续操作

您可以通过以下方式查看短信发送结果:

- 在国内短信 > 群发短信页面,单击目标任务所在行的详情&回执分析查看当前任务的详细记录和回执分析。
- 选择统计分析 > 国内短信,您可以根据应用、签名、模板正文以及时间等维度筛选查看国内短信的数据记录以及相关分析。

## 相关文档

您也可以通过 API 或 SDK 发送短信,具体操作请参见 API 文档 或 SDK 文档。 如有任何疑问,请联系 腾讯云短信小助手,将有专人为您解答。

腾讯云

# 国际/港澳台短信 管理国际/港澳台短信签名

最近更新时间: 2024-10-12 20:23:11

一个完整的短信由**短信签名**和<mark>短信正文内容</mark>组成,您可以根据业务需求分别设置不同的模板,然后组合成最终短信内容:

【短信签名】短信正文内容 。

#### 🕛 说明

国际/港澳台短信允许不携带签名。

短信签名提交后,预计2小时完成审核。审核工作时间:周一至周五:9:00 – 21:00;周六至周日:9:00 – 18:00(法定节假日顺延)。您 可设置常用手机和邮箱,用于及时接收短信签名审核通知。

### 创建签名

- 1. 登录 短信控制台。
- 2. 在左侧导航栏选择国际/港澳台短信 > 签名管理,单击创建签名。
- 3. 结合实际情况和 签名审核标准 设置以下参数:
  - 签名用途:短信签名的用途。可选择自用(签名为本账号实名认证的公司、网站、产品名等)或他用(签名为非本账号实名认证的公司、网站、产品名等)。
  - 签名类型:短信签名的类型。
     企业认证用户可选择公司、App、网站、公众号或小程序、商标或政府/机关事业单位/其他机构。
     个人认证用户可选择App、网站或公众号或小程序。
  - 签名内容: 短信签名的实际内容,无需输入[],例如 Tencent Cloud 。
- 4. 单击确定。

等待签名审核,当状态变为已生效时,短信签名才可用。

## 修改签名

① 说明 仅当签名状态处于待审核或未通过时,才支持修改,已审核的签名不支持修改。

1. 在 签名管理 页面,您可以查看签名信息。

- ID: 签名 ID,由系统自动生成。
- 内容: 短信签名的实际内容,已审核通过的签名内容可指定为使用 API 或 SDK 发送短信时的 sign 参数值,未经指定则默认使用第 一个审核通过的签名内容。
- 状态/原因:签名的状态,包括已生效、已审核待生效、未通过以及待审核。若签名处于未通过状态,可将鼠标移动至该状态,会弹出 浮动窗口,为您介绍未通过原因或建议。

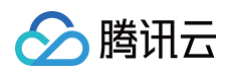

| ID       | 签名内容   | 状态/原因                                                                 | 申请时间                               | 操作           |
|----------|--------|-----------------------------------------------------------------------|------------------------------------|--------------|
| -        |        | 您当前因以下原因无法审核通过: 1、签名                                                  | 23 12:28:37<br>无法辨别                | 删除           |
|          | *metu- | 所属企事业单位或个人,建议您将"签名用》<br>"公司","签名内容"修改为您公司的全称或很<br>章:签名必须能辨别所属公司或个人,不支 | 瓮修改为<br>翁称。注  18 11:47:56<br>:持中性化 | 查看失败原因并修改删除  |
| <b>`</b> | υc     | 签名。审核标准[复制访问]:点击访问 驳回加<br>理建议[复制访问]:点击访问                              | 短与处<br>和11 11:27:17                | 查看失败原因并修改删除  |
| 554855   | 12     | 未通过 ①                                                                 | 2023-10-10 17:51:42                | 查看失败原因并修改 删除 |

- 申请时间: 创建签名的时间。
- 2. 单击**待审核**或**未通过**的签名所在行的**查看原因并修改**,修改签名信息,单击确定再次提交审核。

## 删除签名

当您不再使用某个签名时,可将其删除,**删除后不可直接恢复,需重新提交审核,请谨慎操作**。

- 1. 在 签名管理 页面,单击目标签名所在行的删除。
- 2. 在弹出的对话框中,单击删除。

## 相关信息

- 审核流程
- 签名审核标准
- 签名相关常见问题

## 管理国际/港澳台短信正文模板

最近更新时间: 2024-09-30 17:23:31

一个完整的短信由**短信签名**和短信正文内容组成,您可以根据业务需求分别设置不同的模板,然后组合成最终短信内容:

【短信签名】短信正文内容 。

() 说明:

国际/港澳台短信允许不携带签名。

短信签名提交后,预计2小时完成审核。审核工作时间:周一至周五:9:00 – 21:00;周六至周日:9:00 – 18:00(法定节假日顺延)。您 可设置常用手机和邮箱,用于及时接收短信签名审核通知。

#### 创建正文模板

1. 登录 短信控制台。

- 2. 在左侧导航栏选择国际/港澳台短信 > 正文模板管理,单击创建正文模板。
- 3. 结合实际情况和 正文模板审核标准 设置以下参数:
  - 模板名称:模板的名称,便于识别。
  - 短信类型:该正文模板将要用于发送的短信类型。企业认证用户可选择验证码短信、通知短信和营销短信,个人认证用户只支持选择
     验证码短信、通知短信。
  - 短信内容:短信的正文内容,长度不超过500字。可配置自定义内容但不支持全变量,格式为 {数字},数字必须连续编号。营销类短信必须包含退订方式,例如 拒收请回复R。
  - 申请说明:选填参数,可填写模板的发送场景和发送对象。
- 4. 单击确定。

等待正文模板审核,当状态变为已生效时,正文模板才可用。

#### 修改正文模板

() 说明:

仅当正文模板状态处于**待审核**或**未通过**时,才支持修改,**已审核**的正文模板不支持修改。

1. 在 正文模板管理 页面,您可以查看正文模板信息。

- ID: 正文模板 ID,由系统自动生成。已审核通过的正文模板 ID 可指定为使用 API 或 SDK 发送短信时的 tp1\_id 参数值。
- 内容: 短信正文的实际内容。
- 状态/原因:正文模板的状态,包括已生效、未通过以及待审核。若正文模板处于未通过状态,可单击查看详情了解详细的未通过原因 或建议。
- 申请时间: 创建正文模板的时间。
- 2. 单击待审核或未通过的正文模板所在行的修改或查看失败原因并修改,修改正文模板信息,单击确定再次提交审核。

#### 删除正文模板

当您不再使用某个正文模板时,可将其删除,**删除后不可直接恢复,需重新提交审核,请谨慎操作**。

- 1. 在 正文模板管理 页面,单击目标正文模板所在行的删除。
- 2. 在弹出的对话框中,单击删除。

## 相关信息

• 审核流程

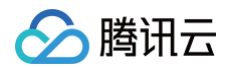

- 正文模板审核标准
- 正文模板示例
- 正文模板相关常见问题

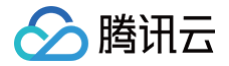

## 发送国际/港澳台短信

最近更新时间: 2024-09-30 17:13:52

## 前提条件

- 短信正文模板已通过审核。
- 如需携带签名,则需要短信签名已通过审核。

## 操作步骤

- 1. 登录 短信控制台。
- 2. 在左侧导航栏选择国际/港澳台短信 > 群发短信,单击创建群发任务。
- 3. 根据实际需求设置以下参数:
  - 模板名称:选择需要使用的已审核通过的短信正文模板,以模板名称识别区分不同模板。
  - 签名名称(非必选): 可选参数,选择需要使用的已审核通过的短信签名,以签名内容识别区分不同签名。
  - 发送时间: 支持**立即发送**或**定时发送**。

#### () 说明

- 单个腾讯云账户每日发送量限额100条,是指实际提交计费条数,了解计费规则。
- 短信服务开通日期在2023年7月31日前的用户,默认日发送限额为1000条,如需要调整为100条,可联系 腾讯云短信小助手。

| 模板说明 | 客户手机号                                                                             | 短信内容变量1                                   | 短信内容变量2                                   | <br>短信内容变量N                                     |
|------|-----------------------------------------------------------------------------------|-------------------------------------------|-------------------------------------------|-------------------------------------------------|
| 填写示例 | 9xxxxxx                                                                           | 测试公司A                                     | 服务器B                                      | <br>100元                                        |
| 填写说明 | 请填写待发送短信的客户手机号,<br>同一次发送的所有客户手机号归属<br>地都必须为境外地区。单元格需采<br>用常规格式,即不包含任何特定的<br>数字格式。 | 请根据正文模板<br>填写第一个自定<br>义内容,即替换<br>模板中的{1}。 | 请根据正文模板<br>填写第二个自定<br>义内容,即替换<br>模板中的{2}。 | <br>请根据正文模板填写<br>第 N 个自定义内<br>容,即替换模板中的<br>{N}。 |

○ 所属应用:选择需要发送短信的应用。详情请参见 创建应用。

4. 单击确定。

5. 核对您需要发送的用户数,勾选已清楚了解将产生自费相关提示,单击**确定发送**。 在发送记录列表可以查看任务状态,当状态为**发送完毕**时,表示该任务完成。

## 后续操作

您可以通过以下方式查看短信发送结果:

- 在国际/港澳台短信>群发短信页面,单击目标任务所在行的详情&回执分析查看当前任务的详细记录和回执分析。
- 选择统计分析 > 国际/港澳台短信,您可以根据应用、签名、模板正文以及时间等维度筛选查看国际/港澳台短信的数据记录以及相关分析。

## 相关文档

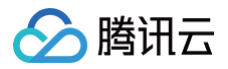

您也可以通过 API 或 SDK 发送短信,具体操作请参见 API 文档 或 SDK 文档。 如有任何疑问,请联系 腾讯云短信小助手,将有专人为您解答。

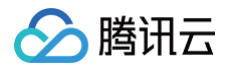

# 营销管理

## 客户管理

最近更新时间: 2024-10-12 20:23:11

登录 短信控制台 ,在左侧导航栏选择**营销管理 > 客户管理**,您可以在线导入号码包保存并进行分组,便于更好地管理和运营客户 。

### 客户池

您可以在此页面通过批量导入、手动输入两种方式导入号码进行管理。

#### 批量导入

- 1. 登录 短信控制台。
- 2. 在左侧导航栏选择**营销管理 > 客户管理**,单击**批量导入**。
- 3. 根据实际需求设置以下参数:
  - 短信类型:选择号码包目标发送的短信类型。
  - **文件**:单击**下载模板**,填写表格中的客户手机号,单击上传或拖拽文件上传表格,最大支持上传30MB大小的表格文件。
  - 号码分组:支持新建分组或选择已有分组,若选择新建分组,请输入分组名称。
- 4. 单击确定,完成号码导入。

| 批量导入号 | 码 X                          |
|-------|------------------------------|
| 短信类型  |                              |
| 文件    |                              |
|       | <b>点击上传</b> /拖拽到此区域          |
|       | 请上传 csv、xlsx 格式文件,大小 30MB 以内 |
|       | 请根据模板要求填入客户手机号码等信息下载模板       |
| 号码分组  | ● 新建分组 ○ 选择已有分组              |
| 分组名称  | 请输入分组名称                      |
|       | 确定 取消                        |

## 手动输入

- 1. 登录 短信控制台。
- 2. 在左侧导航栏选择营销管理 > 客户管理, 单击手动输入。
- 3. 根据实际需求设置以下参数:
  - 短信类型:选择号码包目标发送的短信类型。
  - 号码:最多可输入100个号码,一行视为一个号码。
    - 国内号码直接输入手机号:例如 1371481XXXX。
    - 国际/港澳台号码输入国家码+手机号:例如国家码是852,手机号码是8526666XXXX。
  - 〇 号码分组:支持新建分组或选择已有分组,若选择新建分组,请输入分组名称。

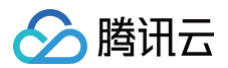

4. 单击确定,完成号码导入。

| 包信类型 | ● 国内短信   □ 国际/港澳台短信                                                                     |
|------|-----------------------------------------------------------------------------------------|
| 寻码   |                                                                                         |
|      |                                                                                         |
|      |                                                                                         |
|      |                                                                                         |
|      | 使用回车键换行,一行视为一个号码,最多可输入100个号码共输入了 0 个号码<br>国内号码直接输入手机号:例如 1371481xxxx。                   |
| 号码分组 | 使用回车键换行,一行视为一个号码,最多可输入100个号码共输入了 0 个号码<br>国内号码直接输入手机号:例如 1371481xxxx。<br>新建分组           |
| 号码分组 | 使用回车键换行,一行视为一个号码,最多可输入100个号码共输入了 0 个号码<br>国内号码直接输入手机号:例如 1371481xxxx。<br>新建分组 // 选择已有分组 |

## 客户组

您可以在此页面创建不同的客户分组,分类管理客户,并且针对不同分组客户实现精细化触达。

#### 创建分组

- 1. 登录 短信控制台。
- 2. 在左侧导航栏选择营销管理 > 客户管理 > 客户组,单击新建。
- 3. 根据实际需求设置以下参数:
  - **短信类型:**选择号码包目标发送的短信类型。
  - **分组名称**:请输入分组名称,便于区分不同分组。
- 4. 单击确定,完成分组创建。在该分组下,您可以通过单击更多 > 文件导入或手动输入导入号码。

| 客户管理 | 1   |      |      |                     |                | 帮助文档 🖸 |
|------|-----|------|------|---------------------|----------------|--------|
| 客户池  | 客户组 |      |      |                     |                |        |
| 新建   |     |      |      |                     | 请输入分组名称进行搜索    | Q      |
| 分组名  | 名称  | 类型   | 号码数量 | 创建时间                | 操作             |        |
| 测试   |     | 国内短信 | 2    | 2020-09-24 21:00:53 | 发短信 查看号码 更多 ▼  |        |
| 共 1  | Ś.  |      |      |                     | 10 * 条/页 1 /1页 | ► H    |

## 分组发送短信

1. 登录 短信控制台。

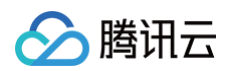

#### 2. 在左侧导航栏选择营销管理 > 客户管理 > 客户组,在目标分组下单击发短信,即可针对该分组群发短信。

| 客户管理    |      |      |                     |                 | 帮助文档 🖸 |
|---------|------|------|---------------------|-----------------|--------|
| 客户池 客户组 |      |      |                     |                 |        |
| 新建      |      |      |                     | 请输入分组名称进行搜索     | Q      |
| 分组名称    | 类型   | 号码数量 | 创建时间                | 操作              |        |
| 测试      | 国内短信 | 2    | 2020-09-24 21:00:53 | 发短信 查看号码 更多 ▼   |        |
| 共 1 条   |      |      |                     | 10▼条/页 H ◀ 1 // | 1页 🕨 🕅 |

# 业务统计 国内短信业务统计

最近更新时间: 2024-10-17 12:05:11

登录 <mark>短信控制台</mark> ,在左侧导航栏选择**统计分析 > 国内短信**,您可以查看指定时间段内的国内短信发送详情、下发记录以及失败分析等。单击 各页面的**导出数据**可下载对应数据表。

## 数据总览

在**数据总览**页面,您可以指定应用或模板精确筛选查看今天、昨天、最近7天、最近30天或指定时间段的短信发送详情。趋势图与数据表均支 持从请求量、成功量、计费条数和成功率多个维度统计数据。

| 国内短信                           |                                                                          |                                              | 日户之声             |
|--------------------------------|--------------------------------------------------------------------------|----------------------------------------------|------------------|
| <b>数据总览</b> 短信记录 失败分析          | 回执分析 点击统计                                                                |                                              |                  |
| 应用 <b>全部应用 ▼</b><br>今天 昨天 最近7天 | <ul> <li>签名 全部签名 ▼ 相</li> <li>最近30天 2023-08-29 ~ 2023-08-29 世</li> </ul> | 版 全部模板 • • • • • • • • • • • • • • • • • • • | を観測込             |
| 短信发送总量(请求量) ③<br>0 条           | 短信发送成功总量(<br>0 条                                                         | Ð                                            | 短信计费总条数 ⑦<br>O 条 |
| 请求量 ▼                          |                                                                          |                                              |                  |
| 4                              |                                                                          |                                              |                  |
|                                |                                                                          |                                              |                  |
| 3                              |                                                                          |                                              |                  |
| 3                              |                                                                          |                                              |                  |
| 3                              |                                                                          |                                              |                  |

• 请求量:即短信提交总量,指业务侧提交的短信条数,包括提交成功、提交失败。

- 成功量:即短信提交成功量,指发送状态为"成功提交"的短信条数。
- 计费条数:对于提交成功的短信,单条短信长度(签名+正文)不超过70字时,按照1条短信计费;超过70字即为长短信时,按67字/条分割成多条计费。例如,短信长度为150字,则按照67字/67字/16字分割成3条计费。即当短信长度超过70个字时,计费条数会大于提交成功量。
- 成功率: 即短信提交成功的比率所占百分比。

## 短信记录

在**短信记录**页面,您可以指定手机号、应用或模板精确筛选查看单个手机号在指定时间段的短信发送记录和回复记录。

发送记录数据表支持从手机号、发送内容、字数 | 拆分条数、短信类型和发送状态等多个维度统计数据。发送成功的国内短信记录备注栏
 会记录用户接听状态。发送失败的国内记录无发起时间、接听时间和结束时间信息,备注栏会记录失败原因。

| 数据总范 短信记录 失败分析                                    | 回执分析 点击统计                     |                |               |         |          |        |    |  |
|---------------------------------------------------|-------------------------------|----------------|---------------|---------|----------|--------|----|--|
| 今天 昨天 最近7天 最近30天                                  | 2024-10-11 - 2024-10-11 苗 仪伴留 | 近两个月短信记录       |               |         |          |        |    |  |
| 发送记录 回算记录                                         |                               |                |               |         |          |        |    |  |
| <b>手机带 86 请给</b> 入手机带码                            | 应用 <b>全部按用</b> *              | 签名 全部送名 v 模板 1 | EBARK • XXXXX | 全部 * 前部 | TO LEASE |        |    |  |
| C REFREEMENSING, FUNCTIONERS, FUNCTIONERS, REARCH |                               |                |               |         |          |        |    |  |
| 手机                                                | 发送内容 🗊                        | 字数  拆分条数 🚺     | 短信类型          | 淑送时间    | 状态上报时间   | 发送状态 🚺 | 督注 |  |
|                                                   | M2-ANN                        |                |               |         |          |        |    |  |

• 回复记录数据表支持从手机号、回复内容、回复时间以及状态等多个维度统计数据。

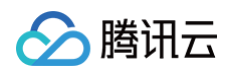

| 今天 昨天 最近7天      | 最近30天 2024-10-1  | 7 ~ 2024-10-17 🛅 仅保留近两 | 个月短信记录 |           |           |                |          |
|-----------------|------------------|------------------------|--------|-----------|-----------|----------------|----------|
|                 |                  |                        |        |           |           |                |          |
| 发送记录  回复记录      |                  |                        |        |           |           |                |          |
| 局 86 清输入手机号码    | 应用 全             | 師应用 🔻 🕾                | 名 全部签名 | ▼ 模板 全部構板 | ▼ 发送状态 全部 | ▼ <sup>2</sup> | 199 导出数据 |
| 您尚未开启手机号码加密保护。开 | 千启后,手机号将加密展示,但不影 | 的您的正常查询。 开启保护          |        |           |           |                |          |
| 手机              | 发送内容 🕕           | 字数   拆分条数 🕕            | 短信类型   | 发送时间      | 状态上报时间    | 发送状态 🕕         | 备注       |
|                 |                  |                        |        | *****     |           |                |          |

## 失败分析

在**失败分析**页面,您可以指定应用筛选查看今天、昨天、最近7天、最近30天或指定时间段的短信发送失败详情和所占比例。 数据表支持从错误码、失败原因、失败数量和所占比例多个维度统计数据。

| 数据总览 短信记录 失败分析 回执行 | 济 点击统计 |      |      |  |  |  |
|--------------------|--------|------|------|--|--|--|
| 今天 昨天 最近7天 最近30天   | 7 🛅    |      |      |  |  |  |
| 应用 (1 7) • 董讷      | 导社設設   |      |      |  |  |  |
| 描误码                | 失败原因   | 失败数量 | 利占比別 |  |  |  |
| <b>新光</b> 的词       |        |      |      |  |  |  |

## 回执分析

在回执分析页面,您可以指定应用筛选查看今天、昨天、最近7天、最近30天或指定时间段的短信回执详情和回执失败分析。

- 短信回执详情数据表支持从短信回执量、短信未回执量、回执成功量、回执失败量、短信回执率和回执成功率等多个维度统计数据。
- 回执失败分析数据表支持从失败原因、失败数量以及所占比例维度统计数据。

| 国内短信                     |                    |              |               |       | 🔀 用戶                    | 白之声 🔄 帮助文档 🧲 产品体验,你说                   |
|--------------------------|--------------------|--------------|---------------|-------|-------------------------|----------------------------------------|
| 数据总览 短信记录 经              | 失败分析 回执分析 点击       | 统计           |               |       |                         |                                        |
| 今天 昨天 最近73               | 長 最近30天 2023-07-01 | ~ 2023-08-29 |               |       |                         |                                        |
| ① 注意:回执分析数据展示需等          | 時約两个小时。            |              |               |       |                         |                                        |
| 应用 tencent001 (ID:14) 44 | 91) 👻 查询           |              |               |       |                         |                                        |
| 注意: 回执分析数据展示             | 需等待约两个小时。          |              |               |       |                         |                                        |
|                          | 回执返回情况分布           |              | 短信送达情况分布      |       | 送过                      | 生失败情况分布                                |
| e855                     | 旧语有国地              |              | · (2里好)       |       | 記題9,                    | 副化成功                                   |
| <b>1</b>                 | 巨信有回执 🗾 短信未回执      |              | 🔲 回执成功 🔛 回执失则 | t     | 📕 回执成功 📕 运营商内部错误 📒 运营商资 | 号码无效或空号 📕 停机、关机 🔳 免打扰名单<br>贡率限制 🔜 未知错误 |
| 短信回执详情 回执失败分             | 分析                 |              |               |       |                         |                                        |
| 统计时间                     | 短信回执量              | 短信未回执量       | 回执成功量         | 回执失败量 | 短信回执率                   | 回执成功率                                  |
| 2023-08-18               | 1                  | 0            | 1             | 0     | 100.00%                 | 100.00%                                |
| 2023-08-15               | 8                  | 0            | 8             | 0     | 100.00%                 | 100.00%                                |
|                          |                    |              |               |       |                         |                                        |

| 指标     | 说明                           |
|--------|------------------------------|
| 短信回执量  | 指有返回短信最终接收状态的短信量,包括回执成功、回执失败 |
| 短信未回执量 | 指未接收到短信发送最终状态返回的短信量          |

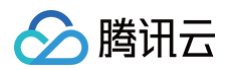

## 点击统计

在**点击统计**页面,输入短链接名称/短链接名称后,您可以筛选查看今天、昨天、最近7天、最近30天或指定时间段的点击数据。 数据表支持从短信发送人数、短链接点击人数和短链接点击率多个维度统计数据。

| 国内短信                       |                 |                |                      |     |      |
|----------------------------|-----------------|----------------|----------------------|-----|------|
| 数据总览 短信                    | 言记录 失败分         | 析 回执分析         | 点击统计                 |     |      |
| <ol> <li>短链服务功能</li> </ol> | 已于2022年11月30日24 | 4点下线,仅支持查询2022 | 2年11月30日24点前的点击数据    | 居.  |      |
| 今天昨天                       | 最近7天            | 最近30天 2023-    | 07-17 ~ 2023-07-17 🛅 |     |      |
| 短链接名称/短链接                  | 请输入短链接名称/短      | 题链接进行查询        |                      | 查询  |      |
|                            |                 |                |                      |     |      |
| 长链接                        |                 | 短链接名称          |                      | 短链接 | 模板ID |
|                            |                 |                |                      |     |      |

如有任何疑问,请联系 腾讯云短信小助手,将有专人为您解答。

腾讯云

## 国际/港澳台短信业务统计

最近更新时间: 2024-10-17 12:05:11

登录 <mark>短信控制</mark>台 ,在左侧导航栏选择**统计分析>国际/港澳台短信**,您可以查看指定时间段内的国际/港澳台发送详情、下发记录以及失败分析 等。单击各页面的**导出数据**可下载对应数据表 。

## 数据总览

在**数据总览**页面,您可以指定应用或模板精确筛选查看今天、昨天、最近7天、最近30天或指定时间段的短信发送详情。趋势图与数据表均支 持从请求量、成功量、计费条数和成功率多个维度统计数据。

|                                                                                                    |                | 🕻 用户之                                                                                                    | 声 🖻 帮助文档 🚺 📑 |
|----------------------------------------------------------------------------------------------------|----------------|----------------------------------------------------------------------------------------------------|--------------|
| 1993年2月20日<br>1993年1月1日<br>1993年1月1日<br>1993年11<br>1993年11<br>1993年11<br>1993年11<br>1993<br>1993 |                |                                                                                                    |              |
| <u>교</u> 用 ★ 256 ★ 3756 ▼                                                                                                    | □ 金部模板 ▼       |                                                                                                    |              |
| <u>今大</u> 酢大 難近7大 載近30大 2023-08-29 ~2023-08-29 [                                                                                                    |                |                                                                                                    |              |
| наяжикаш (мяжш) ⊙<br>О <sub>%</sub>                                                                                                    | нахияна<br>О % | High the set of the set of the s |              |
| 请求量 ▼                                                                                                    |                |                                                                                                    |              |
| 4                                                                                                    |                |                                                                                                    |              |
| 3                                                                                                    |                |                                                                                                    |              |
| 2-                                                                                                    |                |                                                                                                    |              |
| 0                                                                                                    | 0<br>请求量:0     |                                                                                                    |              |
| 译细信息                                                                                                    | -<br>-<br>海京量  |                                                                                                    |              |
| 时间 请求量                                                                                                    | 成功量            | 计频条数 🕕                                                                                                    | 成功率          |
|                                                                                                    | 智无数据           |                                                                                                    |              |

- 请求量:即短信提交总量,指业务侧提交的短信条数,包括提交成功、提交失败。
- 成功量:即短信提交成功量,指发送状态为"成功提交"的短信条数。
- 计费条数: 对于提交成功的短信
  - 如果为国际纯英文,单条短信长度不超过160字时,按照1条短信计费;超过160字即为长短信时,按153字/条分隔成多条计费(例如,短信长度为320字,则按照153字/153字/14字分隔成3条计费)。
  - 如果是非纯英文,单条短信长度不超过70字时,按照1条短信计费;超过70字即为长短信时,按67字/条分隔成多条计费(例如,短 信长度为150字,则按照67字/67字/16字分隔成3条计费)。

## 短信记录

在**短信记录**页面,您可以指定**手机号、应用、签名**或**模板**精确筛选查看单个手机号在指定时间段的记录。

发送成功的国际/港澳台记录**备注**栏会记录用户接听状态。发送失败的国际/港澳台记录无发起时间、接听时间和结束时间信息,<mark>备注</mark>栏会记录 失败原因。

| 收据总缆 <mark>短信记录</mark> 失败分析 国家 (地区) 统计 点击统计                                                             |                                                |                                       |                             |        |      |  |  |
|----------------------------------------------------------------------------------------------------|------------------------------------------------|---------------------------------------|-----------------------------|--------|------|--|--|
| 今天         新近7天         動近30天         2         首         以保戴近两个月短端记录                                   |                                                |                                       |                             |        |      |  |  |
| FNE 図示 0 消除入手の長弱<br>点別 全部位用<br>▲ (約約天月の長弱)、第(約長月)、第(前長月)、(第(前長月)、(第(1))、(第))、(第))、(第))、(第))、(第))、(第))、( | <ul> <li>※ 空谷 全部空名</li> <li>(滞音)(点)</li> </ul> | <ul> <li>人類度</li> <li>全部機板</li> </ul> | <ul> <li>労送状态 全部</li> </ul> | ▼ 畫前   | 导出数据 |  |  |
| 国家(地区)码 手机 发送                                                                                           | 送内容 🚺 字数   拆分条数 🚺                              | 短信类型 发送时间                             | 状态上报时间                      | 发送状态 🕕 | 备注   |  |  |
| <b>新无</b> 数据                                                                                            |                                                |                                       |                             |        |      |  |  |

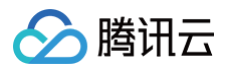

## 失败分析

在**失败分析**页面,您可以指定应用筛选查看今天、昨天、最近7天、最近30天或指定时间段的短信发送失败详情和所占比例。 数据表支持从错误码、失败原因、失败数量和所占比例多个维度统计数据。

| 数据总览 短信记录  | <b>失败分析</b> 国家(地区)统计 | 点击统计 |         |
|------------|----------------------|------|---------|
| 今天 昨天 最近7天 | 最近30天 选择日期           | Ċ    |         |
| 应用测试       | ¥                    |      | 查询 导出数据 |
| 错误码        | 失败原因                 | 失败数量 | 所占比例    |
| 1016       | 手机号格式错误              | 1    | 14.29%  |
| 1025       | 1025 手机号日频率限制        |      | 14.29%  |
| 1030       | 营销短信发送时间限制           | 5    | 71.43%  |

## 国家(地区)统计

在**国家(地区)统计**页面,您可以**指定应用**筛选查看或者导出**每个发送国家(地区)**今天、昨天、最近7天、最近30天或指定时间段的短信发 送情况。

- 饼图可直观看出不同国家(地区)的请求量占比情况;
- 数据表支持从请求量、成功量、发送成功率、计费条数、单价及请求量占比多个维度的统计数据。

| 国际/港澳台短信                                |                 |                   |                         |        |        | 🔀 用户之声 🛛 帮助 | 这档 一 产品体验,你说了算 |  |
|-----------------------------------------|-----------------|-------------------|-------------------------|--------|--------|-------------|----------------|--|
| 数据总览 短信记录 失败分                           | 析 国家(地区)统计      | 点击统计              |                         |        |        |             |                |  |
| 今天 昨天 最近7天                              | 最近30天 2023-11-0 | 17 - 2023-12-07 📑 |                         |        |        |             |                |  |
| E用 644565rghg (ID:1400871233) * 富利 导出数据 |                 |                   |                         |        |        |             |                |  |
|                                         |                 |                   | <b>КШ75</b><br>(75.00%) | A10    |        |             |                |  |
| 国家(地区)名                                 | 国家(地区)码         | 请求量               | 成功量                     | 发送成功率  | 计费条数 🚺 | 单价 (元) 🚺    | 请求量占比          |  |
| 美国                                      | 1               | 3                 | 2                       | 66.67% | 2      | 0.0469      | 75%            |  |
| 未知                                      | 0               | 1                 | 0                       | 0%     | 0      | 0           | 25%            |  |
|                                         |                 |                   |                         |        |        |             | 3<br>m         |  |

## 点击统计

在**点击统计**页面,输入**短链接名称/短链接**后,您可以筛选查看今天、昨天、最近7天、最近30天或指定时间段的点击数据。 数据表支持从短信发送人数、短链接点击人数和短链接点击率多个维度统计数据。

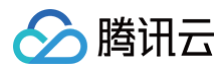

| 数据总览                                         | 短信记录                | 失败分析         | 国家(地区)统计                  | 点击统计    |         |          |           |          |
|----------------------------------------------|---------------------|--------------|---------------------------|---------|---------|----------|-----------|----------|
| ① 若您生成短链接                                    | 所绑定的模板未通过审核,        | 将无法查询点击数据    |                           |         |         |          |           |          |
|                                              |                     |              |                           |         |         |          |           |          |
| 今天         昨天           垣链接名称/短链接         宣询 | 最近7天 最近<br>https:// | 530天 2020-03 | -15 ~ 2020-07-15          |         |         |          |           |          |
|                                              |                     |              |                           |         |         |          |           |          |
| 长髓接                                          | 短链接名称               | 短髓           | 奏 模板!                     | 横板内     | 容       | 照信发送人数 🚺 | 短链接点击人数 🕕 | 短琶接点击率 🕕 |
| https://cloud.tence                          | nt.com/<br>腾讯云官网    | https        | 2 <mark>/ 12</mark> 66260 | 5 {1}为意 | 的登录验证码, | 2        | 2         | 100.00%  |

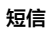

# 套餐包管理 管理国内短信套餐包

最近更新时间: 2025-01-03 17:40:22

在套餐包管理 > 国内套餐包页面,您可以购买套餐包,设置套餐包余量告警以及查看套餐包详情。

### 购买国内短信套餐包

- 1. 登录 短信控制台。
- 2. 在左侧导航栏选择**套餐包管理 > 国内套餐包**,单击购买套餐包。
- 3. 选择套餐类型、套餐配额以及购买数量,并勾选**我已阅读并同意 腾讯云短信《服务协议》,单击立即购买**。

() 说明:

关于套餐类型,您可以选择固定套餐包或者自定义套餐包。选择自定义套餐包时,您可以自定义所需短信条数,最低为1000条。

4. 核对您需要购买的套餐包数量及金额,确认无误后单击提交订单。

#### 5. 完成支付。

说明:
 如果您需要开具发票,可以在发票管理页面申请。

## 设置套餐包

- 1. 登录 短信控制台。
- 2. 在左侧导航栏选择**套餐包管理 > 国内套餐包**,单击设置。

|    | <b>套察包设置</b>                                                           | 置      |
|----|------------------------------------------------------------------------|--------|
|    | 套餐包余量告警设置:未设置 <b>①</b>                                                 |        |
|    | 套餐包自动续订设置: 套餐包剩余不足101条时自动续订10千条。                                       |        |
| 3. | 您可以勾选告警条件并设置阈值,单击 <b>确认</b> 。<br>设置成功后,当所有套餐包的余量之和不足阈值时,系统将会发送告警通知至预设的 | 告警联系人。 |

| 套餐包设置     |     |        |    |    |
|-----------|-----|--------|----|----|
| ✔ 套餐包剩余不足 | 100 | 条时发出告警 |    |    |
| 套餐包剩余不足   | 101 | 条时自动续订 | 10 | 千条 |
|           |     |        |    |    |
|           |     |        | 确认 | 取消 |

您可以勾选续订条件并设置阈值和续订量,单击确认。
 设置成功后,每当满足自动续订条件时会自动续订并从您的账户中扣除续订条数对应的价格金额,详细费用请参见 国内短信价格总览。

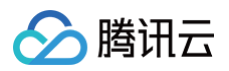

| <ul> <li>✓ 套餐包剩余不足</li> <li>100</li> <li>条时发出告答</li> <li>✓ 套餐包剩余不足</li> <li>101</li> <li>条时自动续订</li> <li>10</li> <li>千条</li> </ul> | 套餐包设置     |     |        |    |    |
|----------------------------------------------------------------------------------------------------|-----------|-----|--------|----|----|
| ✓ 套餐包剩余不足 101 条时自动续订 10 千条                                                                                                    | ✔ 套餐包剩余不足 | 100 | 条时发出告警 |    |    |
|                                                                                                    | ✔ 套餐包剩余不足 | 101 | 条时自动续订 | 10 | 千条 |
|                                                                                                    |           |     |        |    |    |

## 查看套餐包详情

- 1. 登录 短信控制台。
- 2. 在左侧导航栏选择**套餐包管理>国内套餐包**,在套餐包列表中,您可以查看每个套餐包的短信总量、剩余量、有效截止时间以及状态等。
- 3. 单击目标套餐包所在行的**查看消耗趋势**,进入该套餐包使用趋势页面。
   您可以查看当前套餐包今天、昨天、最近7天,最近30天或指定时间段的消耗趋势图和使用量详情。

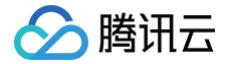

## 管理国际/港澳台短信套餐包

最近更新时间: 2025-06-16 11:13:02

在套餐包管理 > 国际/港澳台套餐包页面,您可以购买套餐包,设置套餐包余量告警以及查看套餐包详情。

#### 购买国际/港澳台短信套餐包

- 1. 登录 短信控制台。
- 2. 在左侧导航栏选择**套餐包管理 > 国际/港澳台套餐包**,单击购买套餐包。
- 3. 选择套餐类型和套餐包金额,并勾选我已阅读并同意 腾讯云短信《服务协议》,单击立即购买。

| 关于套餐类型,您可以选择固定套餐包或者自定义套餐包。选择自定义套餐包时,您可以自定义套餐包金额,最低为50元。 | () 说明:  |                      |            |               |                 |
|---------------------------------------------------------|---------|----------------------|------------|---------------|-----------------|
|                                                         | 关于套餐类型, | ,您可以选择固定套餐包或者自定义套餐包。 | 选择自定义套餐包时, | 您可以自定义套餐包金额,量 | <b>晨低为50</b> 元。 |

- 4. 核对您需要购买的套餐包金额,确认无误后单击**支付**。
- 5. 完成支付。

.

说明:
 如果您需要开具发票,可以在发票管理页面申请。

#### 设置套餐包

- 1. 登录 短信控制台,在左侧导航栏选择套餐包管理 > 国际/港澳台套餐包。
- 2. 平台默认套餐包余额不足1%、5%、15%时分别消息提醒 告警联系人。您可以单击重新设置来自定义告警余额或单击恢复默认来恢复平台默认设置。

| 套餐包设置                                              |  |
|----------------------------------------------------|--|
| 套餐包余额告警设置:平台默认套餐包余额不足1%、5%、15%时分别消息提醒,点击重新设置或者恢复默认 |  |
| 套餐包自动续订设置:未设置 <u>入</u>                             |  |

3. 单击**重新设置**后,您可以勾选告警类型(推荐选择**剩余金额**)并设置多个阈值(单击添加),单击设置确认。

| 余额预警自定义设置                | × |
|--------------------------|---|
| 告警类型 🔹 🔘 剩余金额(推荐) 💿 剩余比例 |   |
| 告警阈值1 • _ 0 + 元 删除       |   |
| + 添加                     |   |
| 设置 取消                    |   |

- 4. 设置成功后,当所有套餐包的剩余金额之和不足阈值时,系统将会发送告警通知至预设的 告警联系人。
- 5. 您可以点击**设置**套餐包自动续订,推荐勾选开启自动续订,设置阈值和续订金额,单击确定完成设置。

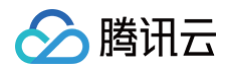

| 自动续订设置          |      |   |         |     |   |           |
|-----------------|------|---|---------|-----|---|-----------|
| 是否开启 🔹 🔵 开启(推荐) | ○ 关闭 |   |         |     |   |           |
| 套餐包余额不足         | - 0  | + | 元时,自动续订 | 50元 | ~ | 国际/港澳台套餐包 |
|                 |      |   |         |     |   |           |
|                 |      |   | 确定      | 取消  |   |           |

6. 设置成功后,每当满足自动续订条件时会自动续订并从您的账户中扣除设置的续订金额,详细费用请参见国际/港澳台短信价格总览。

## 查看套餐包详情

1. 登录 短信控制台。

2. 在左侧导航栏选择**套餐包管理 > 国际/港澳台套餐包**,在套餐包列表中,您可以查看每个套餐包的总额(元)、剩余额(元)以及状态等。

3. 单击目标套餐包所在行的查看消耗趋势,进入该套餐包使用趋势页面。

4. 您可以查看当前套餐包今天、昨天、最近7天,最近30天或指定时间段的消耗趋势图和使用量详情。

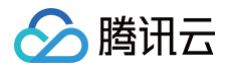

# 应用管理

## 创建应用

最近更新时间: 2025-01-03 17:40:22

## 操作场景

单个腾讯云账号最多可创建500个应用。应用创建完成后,您可以获得该应用的唯一标识码 SDK AppID 和用来校验短信发送请求合法性的 密码 AppKey。

### △ 注意:

SDK AppID 对应的 AppKey 需要业务方高度保密。

## 前提条件

已 注册腾讯云 账号,并完成 实名认证。

## 操作步骤

- 1. 登录 短信控制台。
- 2. 在左侧导航栏选择**应用管理 > 应用列表**,单击**创建应用**。
- 3. 在创建应用对话框中,填写应用名称和应用简介。
- 4. 设置**应用标签、应用基础配置、告警联系人。**
- 5. 单击创建。
- 6. 返回**应用列表**页面,您可以查看新增的应用卡片。

## 配置基础信息

最近更新时间: 2024-08-14 17:12:11

在应用详情页,您可以查看并修改应用信息。在应用的**基础配置**页,您可以根据实际需求设置国内短信阈值、设置国际/港澳台短信阈值及可 发送国家/地区、配置事件回调、设置发送频率限制以及管理告警联系人。

## 修改应用信息

- 1. 登录 短信控制台。
- 2. 在左侧导航栏选择**应用管理 > 应用列表**,单击目标应用卡片进入应用详情页。
- 3. 单击修改应用或单击应用信息区域的设置,您可以修改该应用的应用名称和应用简介。
- 4. 修改完成后单击修改即可保存。

## 国内短信阈值设置

- 1. 登录 短信控制台。
- 2. 您可以通过以下方式进入基础配置页签:
  - 在左侧导航栏选择**应用管理 > 应用列表**,单击目标应用卡片进入应用详情页,单击基础配置。
  - 在左侧导航栏选择应用管理 > 基础配置。
- 3. 选择当前应用为待操作的目标应用。
- 4. 单击国内短信阈值设置区域的设置,您可以根据实际需求设置发送超量提醒值,发送量超过提醒值,告警联系人会收到告警通知;设置发送限额值,发送量超过限额值当日暂停发送短信。

| 国内短信阈值设置                                                    | 设置      |
|-------------------------------------------------------------|---------|
| 设置发送超量提醒值,发送量超过提醒值,告警联系人会收到告警通知<br>设置发送限额值,发送量超过限额值当日暂停发送短信 |         |
| 发送超量提醒使用帮助 🖸                                                |         |
|                                                             |         |
| 国内短信阈值设置                                                    | ×       |
| 当前应用,每个自然日 国内文本短信 请求量超过 条提醒,超过                              | 条本日暂停发送 |
| 设置取消                                                        |         |

5. 单击设置即可保存。设置成功后,请在通知与告警中配置告警联系人,当发送超量后,告警联系人可以收到提醒短信。

## 国际/港澳台短信阈值设置

 单击国际/港澳台短信阈值设置区域的设置,您可以根据实际需求设置发送超量提醒值,发送量超过提醒值,告警联系人会收到告警通知; 设置发送限额值,发送量超过限额值当日暂停发送短信。

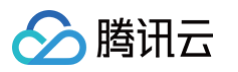

## 国际/港澳台短信可发送国家/地区设置

|    | 注意:     该功能仅支持企业认证用户,个人认证用户暂不支持。                                                             |                                                |
|----|----------------------------------------------------------------------------------------------|------------------------------------------------|
| 1. | <ol> <li>进入应用管理 &gt; 基础配置 页面,单击国际/港澳台短信可发送国家/地区设<br/>地区,并对每个国家/地区设置单自然日发送预警值和限额值。</li> </ol> | 置区域的 <b>设置</b> ,您可以根据实际需求选择 <b>能发送短信的目标国家/</b> |

| 国际/港澳台短信可发送国家/地区设置                                | 设置 |
|---------------------------------------------------|----|
| 支持设置当前应用可发送的国家/地区及自然日请求量预警值和限额值                   |    |
| 注:如果自然日请求量超预警值会触发短信站内信等提醒;超限额值,系统将暂停短信发送,您可手动更改设置 | D  |

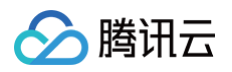

短信

2. 支持下拉选择国家/地区和批量导入多个国家/地区。如需批量导入,可下载模板参考。

| 国际/港澳台短信可发送国家/地区设置                       |  |  |  |  |  |  |
|------------------------------------------|--|--|--|--|--|--|
| 当前应用,每个自然日发送国际/港澳台短信请求量超过5条提醒,超过5条暂停发送   |  |  |  |  |  |  |
| 可发送国家/地区配置(开启后当前应用仅支持发送配置好的国家/地区)        |  |  |  |  |  |  |
| 国家/地区 阿富汗 💌 每个自然日短信请求量超过 条提醒,超过 条暂停发送 🔟  |  |  |  |  |  |  |
| 国家/地区 请选择 ▼ 每个自然日短信请求量超过 务提醒,超过 条暂停发送 前  |  |  |  |  |  |  |
| +     2       国家/地区太多?     试试批量导入 下载导入模板 |  |  |  |  |  |  |
| 设置取消                                     |  |  |  |  |  |  |

#### ▲ 注意:

- 单国家/地区自然日的发送限额值设置不能大于该应用的国际港澳台短信发送限额值。
- 单国家/地区自然日的发送限额值可以不填写,如不填,将默认与当前应用的限额值保持一致。
- 设置成功后,当前应用将仅支持设置好的国家/地区发送短信,其他国家/地区将禁发。

#### 3. 单击设置即可保存。

设置成功后,如需修改某个国家的单自然日发送总量,可单击编辑。同时支持删除和导出已设置好的国家/地区。

#### 短信状态回调配置

1. 单击**短信状态回调配置**区域的设置,您可以根据实际需求勾选短信状态回调,并输入对应的回调 URL(回调信息接收接口)。

| 短信状态回调配置       | 设置 |
|----------------|----|
| 未设置回调URL       |    |
| 短信状态回调配置使用帮助 🖸 |    |

() 说明:

回调信息所携带的 body 体格式是 JSON 格式。请参见 示例。

#### 2. 单击**设置**即可保存。

设置成功后,您可以更精细化了解短信发送相关信息。如果您配置了短信接收状态回调地址,腾讯云收到运营商回调信息后会及时将回调 信息推送到您指定的回调地址,然后您可以自行开发相关代码,接收、解析腾讯云短信推送的回调信息并加以运用。

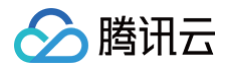

| 短信状态回调配置                                                                                      | × |
|-----------------------------------------------------------------------------------------------|---|
| 勾选你要选用的回调,并输入对应的URL地址。<br>回短信状态回调URL<br>说明:回调信息所携带的 body 体格式是 JSON 格式。查看 <b>示例</b> 。<br>设置 取消 |   |

## 设置发送频率限制

为了保障业务和通道安全,减少业务被刷后的经济损失,短信默认的频率限制策略为:

- 同一号码同一内容30秒内最多发送1条。
- 同一手机号一个自然日最多发送2条。

#### ▲ 注意:

- 2024年5月22日之前创建的应用,同一手机号一个自然日默认频率为最多发送10条。
- 运营商限频规则:同一号码营销短信3条/天;同一号码非营销短信10条/天。

1. 单击发送频率限制区域的设置,您可以根据实际需求勾选限制条件,并设置对应的阈值。

| 发送       | 频        | 率限制                | វេ                                                                       | 2置 |
|----------|----------|--------------------|--------------------------------------------------------------------------|----|
|          | <b>i</b> | 对同一个手机器            | , 30秒内() 发送短信条数不超过1条                                                     |    |
|          |          |                    |                                                                          |    |
|          | 1        | 对同一个手机等            | , 1小时() 内发送短信条数不超过2条                                                     |    |
|          |          |                    |                                                                          |    |
|          | 1        | 对同一个手机器            | , 1 自然日内发送短信条数不超过2条                                                      |    |
| 注:<br>天。 | 如出<br>建议 | 现疑似被盗刷情<br>您做好防盗刷措 | 兄,为避免财务损失和给无关用户造成过度骚扰,同一个手机号发送频率限制会被变更为2务<br><sup>面</sup> 后再沟通短信小助手进行调整。 | ₹/ |

#### ▲ 注意:

个人认证用户频率设置有最高限制,对同一个手机号,30s、1小时、1个自然日最高可设置分别为1条/天、5条/天、10条/天。

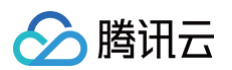

## 2. 单击**设置**即可保存。

| 频率限制配置                          |                      | × |
|---------------------------------|----------------------|---|
| 勾选你要设置的限制,并输入对应限                | 制数据。(设置成功后, 预计十分钟生效) |   |
| 对同一个手机号,30秒 内发送短                | 2信条数不超过 0 条          |   |
| 对同一个手机号, <mark>1小时内</mark> 发送   | 逗信条数不超过 条            |   |
| ✔ 对同一个手机号,1 <mark>自然日内</mark> 发 | 送短信条数不超过 10 条        |   |
| ✔ 相同内容短信对同一个手机号,                | 30 秒内发送短信条数不超过 1     | 옻 |

## 设置频率限制白名单

| () | 说明:                       |                  |
|----|---------------------------|------------------|
|    | 在白名单的手机号码发送短信不受频率限制策略的影响, | 最多可以添加300个白名单号码。 |

## 添加白名单号码

1. 单击频率限制白名单区域的设置,输入手机号码,回车换行,每一行表示一个号码,最多可以添加300个白名单号码。

| 频率限制白名单 |          |       |     | 设置  |
|---------|----------|-------|-----|-----|
| 号码      |          |       | 拼   | ₽/F |
|         | 暂无数据     |       |     |     |
| 共 0 条   | 10 ▼ 条/页 | ⊲ ⊲ 1 | /1页 | • • |
|         |          |       |     |     |

2. 单击设置即可保存设置。

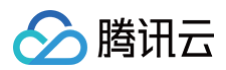

## 删除白名单号码

1. 在频率限制白名单区域,单击目标号码所在行的删除。

| 频率限制白名单 |                 |       | 设置 |
|---------|-----------------|-------|----|
| 号码      |                 |       | 操作 |
| 18:     |                 | [     | 删除 |
| 共 1 条   | <b>10 ▼</b> 条/页 | 1 /1页 |    |
|         |                 |       |    |

2. 单击确认删除即可。

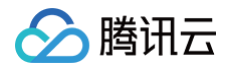

## 安全设置

最近更新时间: 2024-12-03 11:47:42

为了保障您的账户安全,腾讯云短信平台提供针对验证码防盗刷的监控能力,您可在应用管理**安全设置**页面设置验证码防盗刷监控,可有效预 防验证码被盗刷的情况,保障您的资金安全和业务的稳定。

## 验证码防盗刷监控设置

在安全设置的页面选择验证码防盗刷监控,您可以根据实际需求设置各应用的验证码防盗刷告警阈值。

| 短信          |   | 安全设置 用户之声 记 帮助文档 记                                                             |
|-------------|---|--------------------------------------------------------------------------------|
| <b>器</b> 概览 |   | 验证码防盗刷监控验证码发送量统计                                                               |
| 🖸 快速入门      |   | 应用 用于测试2222 🔹                                                                  |
| 🖸 国内短信      | * | 验证码防盗剧监控 如何防止短信验证码被盗剐 [2]                                                      |
| 🔒 国际/港澳台短信  | ~ |                                                                                |
| ● 统计分析      | ÷ | 为了预防账户验证码被益刷,平台为用户提供友达量及成功率的双重监控,如果服友了防益制预警规则,将会为用户友送预警报信                      |
| 宮 套餐包管理     | ~ | 当前应用防盗刷预警规则如下去修改                                                               |
| 28 营销管理     | ~ | • 每小时 (整点整分)的 验证码发送量 ()超过 50条时,开始监控                                            |
| ◇ 应用管理      | ^ | • 发送量达到可监控指标时,发送成功率①低于80.00% 且发送增长率①高于90.00%时,触发预警,通知到告警联系人①                   |
| • 应用列表      |   |                                                                                |
| ・基础配置       |   | <ul> <li>う了全方位对短信盗刷进行有效监控,建议采取以下综合防御措施:</li> <li>1.同时对"每信为详标本"进行设置:</li> </ul> |
| • 通知与告警     |   | 2. 通过图形验证码进行防护,建议接入" <u>T-Sec天御图形验证</u> ",最大程度地保护注册登录的业务安全;                    |
| - 安全设置      |   | 3. 腾讯云号码认证可支持一键快捷登录,免输短信验证码,从根本上防止验证码盗刷发生。                                     |

## 操作步骤

步骤1:登录控制台

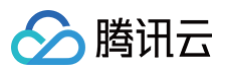

登录 短信控制台。在左侧导航栏选择**应用管理>安全设置**,进入**验证码防盗刷监控**安全设置详情页。

| ▲ 腾讯云 总览   | 云产品▼                                             | 搜索产品、文档             | a 🤉           |
|------------|--------------------------------------------------|---------------------|---------------|
| 短信         | 安全设置                                             | 用户之声 🗹              | 帮助文档 🖸        |
|            | 验证码防盗刷监控 验证码发送量统计                                |                     |               |
| 🖸 快速入门     | 应用 默认应用 🔻                                        |                     |               |
| 🖸 国内短信     | 私生活のため日期日本                                       |                     | 法法公司          |
| @ 国际/港澳台短信 | 短 <b>近的防盗</b> 颅盖拴                                |                     | Stocial (III) |
| () 统计分析    | 为了预防账户验证码被盗刷,半台为用户提供发送<br>如果触发了防盗刷预警规则,将会为用户发送预算 | 5重及成切率的以重监控,<br>警短信 |               |
| 22 亲餐包管理   |                                                  |                     |               |
| 28 营销管理    | 业装在电话机在可回应发回应场 立即主法                              |                     |               |
| ◇ 应用管理     | 当刖应用还没有能宜防盗闹盖拴 立即去反                              | <u></u> <b> </b>    |               |
| • 应用列表     |                                                  |                     |               |
| • 基础配置     |                                                  |                     |               |
| • 通知与告警    |                                                  |                     |               |
| ・安全设置      |                                                  |                     |               |

#### 步骤2:选择应用

选择当前应用为待操作的目标应用。

#### 步骤3:设置阈值

单击**安全设置**区域的**设置**,您可以根据实际需求输入对应的提醒阈值。单击**确认**即可保存。

#### 步骤4:完成设置

设置成功后,当前应用每小时的验证码短信请求量、发送成功率及相比昨天同时间段的增长率均达到您设置的阈值时,将会发送告警通知至预 设的 告警联系人 。

#### () 说明

- 验证码短信:指正文模板中包含"验证码"或"code"字眼即为验证码短信。
- 发送成功率:每个小时(整点整分),验证码短信发送成功量/验证码短信发送总量。
- 发送增长率: (当天每个小时(整点整分)短信发送量 前一天同时段短信发送量)/前一天同时段短信发送量。

## 验证码发送量统计

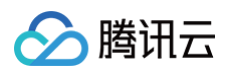

在**安全设置**的页面选择**验证码发送量统计**,您可以查看各应用对应的验证码短信的请求量、成功量、发送成功率和发送增长率。

| 短信         |   | 安全设置               |         |    |    |             |       | 用户:                     | 之声 🖸 | 帮助文档 🖸 |
|------------|---|--------------------|---------|----|----|-------------|-------|-------------------------|------|--------|
| ₩ 概览       |   | 验证码防盗刷监控           | 验证码发送量约 | 衍  |    |             |       |                         |      |        |
| 🗈 快速入门     |   | 应用 <b>用于测试2222</b> | Ψ.      | 今天 | 昨天 | 最近7天        | 最近30天 | 2021-09-10 ~ 2021-09-10 | Ö    | 查询     |
| 🖸 国内短信     | ~ |                    |         |    |    |             |       |                         |      |        |
| 🔒 国际/港澳台短信 | ~ | 请求量 ▼              |         |    |    |             |       |                         |      |        |
| ④ 统计分析     | ~ | 4                  |         |    |    |             |       |                         |      |        |
| 22 套餐包管理   | ~ | 3                  |         |    |    |             |       |                         |      |        |
| 28 营销管理    | ~ | 2                  |         |    |    |             |       |                         |      |        |
| ♦ 应用管理     | ^ | 1                  |         |    |    |             |       |                         |      |        |
| ・ 应用列表     |   |                    |         |    |    |             |       |                         |      |        |
| • 基础配置     |   | 0-1                |         |    |    | 0           |       |                         |      | _      |
| • 通知与告警    |   |                    |         |    |    |             |       |                         |      |        |
| ・ 安全设置     |   |                    |         |    |    | <b></b> 请求量 |       |                         |      |        |

## 相关文档

如何预防短信轰炸(盗刷)?

> 腾讯云

## 配置告警联系人

#### 最近更新时间: 2025-01-03 17:40:22

您可以添加告警联系人并配置具体的提醒事件,当触发提醒时,指定的告警联系人将收到提醒短信和邮件。提醒事件包括发送超量提醒、频率 限制提醒、模板和签名审核通知以及套餐包告警通知。

() 说明:

每个应用下,最多只能添加5个告警联系人。

## 添加告警联系人

- 1. 登录 短信控制台。
- 2. 在左侧导航栏选择**应用管理>通知与告警**。
- 3. 选择当前应用为待操作的目标应用。
- 4. 单击添加告警联系人。
- 5. 填写联系人姓名、手机号码和邮箱地址,选择需要提醒的事件。

| 添加告警联系人     |             |     | × |
|-------------|-------------|-----|---|
| 姓名 <b>★</b> |             |     |   |
| 手机 <b>*</b> | 国家/地区码 请输入引 | 机号码 |   |
| 邮箱★         |             |     |   |
| 接收频率限制提醒    | ●是○否        |     |   |
| 接收发送超量提醒    | ●是○否        |     |   |
| 接收模板和签名审核通知 | ●是 ○否       |     |   |
| 套餐包告警通知     | ●是 ○否       |     |   |
| 防盗刷监控告警提醒   | ●是 ○否       |     |   |
|             | 添加取         | ň   |   |

6. 单击添加。

## 编辑告警联系人

- 1. 登录 短信控制台。
- 2. 在左侧导航栏选择**应用管理>通知与告警**。
- 3. 选择当前应用为待操作的目标应用。
- 4. 单击目标联系人所在行的编辑。
- 5. 您可以修改联系人姓名、手机号码、邮箱地址以及需要提醒的事件,单击修改。

## 删除告警联系人

### ▲ 注意:

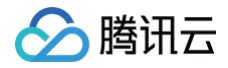

#### 删除告警联系人信息后,**不可恢复**,请谨慎操作。

- 1. 登录 短信控制台。
- 2. 在左侧导航栏选择**应用管理 > 通知与告警**。
- 3. 选择当前应用为待操作的目标应用。
- 4. 单击目标联系人所在行的删除。
- 5. 在弹出的确定框中,单击确认。

入 腾讯 六

## 停用或删除应用

最近更新时间: 2025-03-10 10:08:22

- 当您暂时不再使用某个应用时,可将其停用,待需要使用时再启用。
- 当您彻底不再使用某个应用时,可先将其停用然后删除。**删除后不可直接恢复,需重新提交审核,请谨慎操作。**

## 停用应用

- 1. 登录 短信控制台。
- 2. 在左侧导航栏选择**应用管理 > 应用列表**。
- 3. 单击目标应用卡片中的停用。

说明:
 应用停用后,腾讯云将停止该应用的短信服务。

在弹出的确认框中,单击确认。
 预计5分钟左右生效,停用后该应用的卡片中将出现启用和删除,您可以根据实际需求执行相关操作。

## 启用应用

对于已停用的应用,如需继续使用,您可以将其启用。

- 1. 登录 短信控制台。
- 2. 在左侧导航栏选择**应用管理 > 应用列表**。
- 3. 单击已停用的目标应用卡片中的启用。
- 4. 在弹出的确认框中,单击**确认**。 预计5分钟左右生效。

### 删除应用

```
    说明:
    当您的账号下仅剩一个应用时,该应用不支持删除。如果您不再需要使用,停用即可。
```

对于已停用的应用,如不再使用,您可以将其删除。删除后不可直接恢复,需重新提交审核,请谨慎操作。

1. 登录 短信控制台。

- 2. 在左侧导航栏选择**应用管理 > 应用列表**。
- 3. 单击已停用的目标应用卡片中的删除。
- 4. 在弹出的确认框中,单击确认。

# 通用管理 管理免打扰名单

最近更新时间: 2024-08-15 16:45:41

免打扰名单功能提供主动防骚扰的能力。您可以将手机号码添加到免打扰名单中,在免打扰名单中的手机号码无法收到使用对应签名发送的短 信。所有签名中配置的免打扰名单号码总和不能超过1000个。

## 前提条件

使用免打扰名单功能前,您需要申请短信签名且确认已通过审核。

## 添加免打扰名单号码

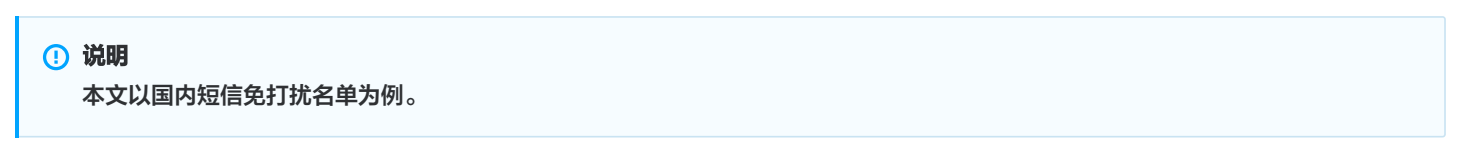

- 1. 登录 短信控制台。
- 2. 在左侧导航栏选择通用管理 > 免打扰名单管理。
- 3. 选择国内短信免打扰名单,单击添加号码。

| 免打扰名单管理                              |               |               |                   | 🔁 用户之)  | ぁ   ┏ 帮助文档 |
|--------------------------------------|---------------|---------------|-------------------|---------|------------|
| 国内短信免打扰名单 国际                         | /港澳台短信免打扰名单   |               |                   |         |            |
| <b>设置号码免打扰名单</b><br>在免打扰名单中的手机号码将收不到 | 到来自对应签名发送的短信。 | 最多可设置1000个号码。 |                   |         |            |
| 添加号码 批量删除                            | 手机号码 86       |               | 签名 腾讯科技 (ID:5 31) | ▼ 查询 清空 | 查询结果       |
| 国家 (地区) 码                            | 号码            | 签名            | 类型                | 状态      | 操作         |

4. 国内短信免打扰名单,选择签名和短信类型,输入手机号码。

 说明 需要同时输入多个号码时,按回车换行,每行表示一个手机号码,所有签名中配置的免打扰名单号码总和不能超过1000个。

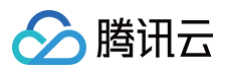

签名

类型

添加免打扰名单

| 北云         |                 |   |
|------------|-----------------|---|
|            |                 |   |
| 打扰名单       |                 | × |
| 腾讯云测试      | ~               |   |
| 注意:免打扰名单管理 | 功能暂不支持绑定国际短信签名。 |   |
|            | *               |   |
|            |                 |   |
|            |                 |   |

| 号码     |                          |                         |                                 |                               |                   |                   |                   |                      |                 |    |
|--------|--------------------------|-------------------------|---------------------------------|-------------------------------|-------------------|-------------------|-------------------|----------------------|-----------------|----|
|        |                          |                         |                                 |                               |                   |                   |                   |                      |                 |    |
|        |                          |                         |                                 |                               |                   |                   |                   |                      |                 |    |
|        |                          |                         |                                 |                               |                   |                   |                   |                      |                 |    |
|        | 回车换行。                    | 一行输入—                   | 个手机号码。最                         | 多可添加 100                      | 0个                | 寻码.               | 已添                | sha o -              | 个.              |    |
| 1 我    | 回车换行,<br>已知晓,免却<br>权形式包括 | 一行输入一<br>J扰名单的<br>F限于用户 | 个手机号码。最<br>设置需要获得用/<br>回T退订、通过月 | 多可添加 100<br>户的授权。我<br>3话、邮件等册 | 00 个<br>记经<br>形式排 | 号码,<br>获得了<br>昆出的 | 已添<br>了免打<br> 免打打 | 泇 0 ∕<br>「扰用/<br>扰要求 | 个。<br>⊐的授<br>え。 | 枫, |
| 我<br>授 | 回车换行,<br>已知晓,免<br>权形式包括  | 一行输入一<br>J扰名单的<br>F限于用户 | 个手机号码。最<br>设置需要获得用,<br>回T退订、通过电 | 多可添加 100<br>户的授权。我<br>己话、邮件等册 | 00 个<br>记经<br>形式排 | 号码,<br>获得了<br>昆出的 | 已添<br>了免打<br> 免打打 | 泇 0 ⁄<br>「扰用」<br>扰要才 | 个。<br>⊐的授<br>え。 | 权, |

#### 5. 单击确定添加。

添加完成后,大约5分钟左右生效,当号码状态为**已生效**时,该号码无法收到使用对应签名发送的短信。

## 查询免打扰名单

- 1. 登录 短信控制台。
- 2. 在左侧导航栏选择通用管理 > 免打扰名单管理。
- 3. 在免打扰名单列表上方输入目标手机号,选择目标签名,单击查询即可查询当前免打扰名单中是否有相关信息。

| 免打扰名单管理                               |                  |          |                 | 日本        | 放档 一 产品体 |
|---------------------------------------|------------------|----------|-----------------|-----------|----------|
| 国内短信免打扰名单 国际/港                        | 奧台短信免打扰名单        |          |                 |           |          |
| <b>设置号码免打扰名单</b><br>在免打扰名单中的手机号码将收不到来 | 自对应签名发送的短信。最多可设置 | 1000个号码。 |                 |           |          |
| 添加号码 批量删除                             | 手机号码 86          | 签名       | 腾讯科技 (ID. 31) 🔹 | 查询 清空查询结果 |          |
| 国家 (地区) 码                             | 号码               | 签名       | 类型              | 状态        | 操作       |
| 86                                    | 134 111          | 测试       | 全部短信            | 已生效 🥑     | 删除       |
| 86                                    | 134 . l11        | 测试请勿审核   | 全部短信            | 已生效 🥥     | 删除       |

## 删除免打扰名单号码

|--|

- 1. 登录 短信控制台。
- 2. 在左侧导航栏选择通用管理>免打扰名单管理。
- 3. 您可以根据需要选择删除操作:
  - 单个删除: 单击目标手机号码所在行的删除。
  - 批量删除:勾选需要删除的手机号码,单击列表上方的批量删除。

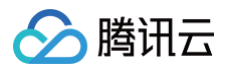

4. 在弹出的确定框中,单击确认。

#### 短信

## 管理退订用户

最近更新时间: 2025-01-03 17:40:22

## 操作场景

用户收到短信后,可以通过回复指定内容退订短信,例如回复"TD"、"T"或"N"等。用户退订后,系统将记录用户手机号码、已退订使 用哪个签名所发送的短信以及短信类型,再次发送同类短信时,无法送达至该用户手机。您可以通过用户手机号和签名确认该号码是否在退订 用户名单中,然后根据查询结果申请解除退订状态。

## 操作步骤

- 1. 登录 短信控制台。
- 2. 在左侧导航栏选择**通用管理 > 退订用户管理**。
- 3. 输入目标手机号、应用和签名,单击**查询**即可看到对应签名下不同类型的短信退订状态。

| 退订用户管理                    |                                                             | 🛂 用户之声 | 🖻 帮助文档 |
|---------------------------|-------------------------------------------------------------|--------|--------|
| 退订用户查询                    | 解除申请及审核记录                                                   |        |        |
|                           |                                                             |        |        |
| <ol> <li>注意:退订</li> </ol> | 用户需要输入手机号进行查询!                                              |        |        |
|                           |                                                             |        |        |
| 如需解除退订状态                  | 5, 请先查询手机号是否在名单中。暂不支持用户对国际短信进行退订。                           |        |        |
| 手机号码 86                   | 应用 tencent001 (ID:14 <sup>^</sup> 491) ▼ 签名 腾讯科技 (ID:€ 1) ▼ | 查询 清空  | 渣询结果   |

- 4. 根据查询结果,您可以单击对应短信类型所在行的申请移除。
- 5. 在弹出**解除退订**对话框中,填写申请理由,单击确定。
- 6. 在解除申请及审核记录列表中,您可以查看相关的记录和审核状态。

| ป | <b>退订用户管理</b><br>退订用户查询 解除申请及审核记录 |      |      |      | 🔀 用户之声 🛛 🖻 帮助江 | 文档 一 产品体验,你说了如 |
|---|-----------------------------------|------|------|------|----------------|----------------|
|   |                                   |      |      |      |                |                |
|   | 手机号码                              | 限制类型 | 申请时间 | 申请理由 | 审核时间           | 审核状态           |
|   |                                   |      | 暂无   | 数据   |                |                |
|   | 共 0 条                             |      |      |      | 10 ▼ 条/页 🛛 🕅   | ( 1 /1页 ▶ ▶    |
|   |                                   |      |      |      |                |                |

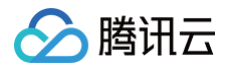

## 配置回复回调

最近更新时间: 2025-01-03 17:40:22

## 操作场景

您可以根据业务需求配置开启短信回复回调并配置对应的回调地址,配置回复回调后,当用户回复短信后腾讯云会及时将回调信息推送到您指 定的回调地址中,然后您可以自行开发相关代码,接收、解析腾讯云短信推送的回调信息并加以运用。

#### ▲ 注意:

每个腾讯云账号最多可添加1个回复回调 URL。

## 操作步骤

- 1. 登录 短信控制台。
- 2. 在左侧导航栏选择通用管理 > 回复回调配置。
- 3. 单击添加回复回调URL。
- 4. 您可以根据实际需求开启短信回复回调 URL,并输入对应的回调 URL。

#### () 说明:

回调信息所携带的 body 体格式是 JSON 格式,请参见 示例 。

5. 单击确定添加即可保存。

# 访问管理 访问管理综述

最近更新时间: 2024-12-16 17:42:04

#### △ 注意:

本文档主要介绍 短信 SMS 访问管理功能的相关内容,其他产品访问管理相关内容请参见 支持 CAM 的产品。

访问管理(Cloud Access Management,CAM)是腾讯云提供的一套 Web 服务,它主要用于帮助客户安全管理腾讯云账户下的资源 的访问权限。通过 CAM,您可以创建、管理和销毁用户(组),并通过身份管理和策略管理控制哪些人可以使用哪些腾讯云资源。 短信 SMS 已接入 CAM,开发者可以根据自身需要为子账号分配合适的 SMS 访问权限。

## 基础入门

在使用 SMS 访问管理前,您需要对 CAM 和 SMS 的基本概念有所了解,涉及的概念主要有:

- CAM 相关: 用户、策略。
- SMS 相关: 应用。

#### 适用场景

#### 腾讯云产品维度权限隔离

某企业内有多个部门在使用腾讯云,其中 A 部门只负责对接 SMS。A 部门的人员需要有访问 SMS 的权限,但不能有访问其他腾讯云产品 的权限。该企业可以通过主账号为 A 部门创建一个子账号,只授予该子账号 SMS 相关权限,然后将该子账号提供给 A 部门使用。

#### SMS 应用维度权限隔离

某企业内有多个业务在使用 SMS,相互之间需要进行隔离。隔离包括资源隔离和权限隔离两个方面,前者由 SMS 应用 体系提供,后者则 由 SMS 访问管理来实现。该企业可以为每个业务 创建一个子账号,授予相关的 SMS 应用权限,使得每个业务只能访问和自己相关的应 用。仅支持资源级授权的 API,其他接口暂不支持,详情请参见 可授权的资源及操作 。

#### SMS 操作维度权限隔离

某企业的一个业务在使用 SMS,该业务的产品运营人员需要访问 SMS 控制台,获取发送数据概览信息,同时不允许其进行敏感操作(如修 改发送超量提醒、发送频率限制等),以免误操作影响业务。这时可以先创建自定义策略,该策略拥有 SMS 控制台登录的访问权限且不授予 发送超量提醒、发送频率限制的接口权限,然后创建一个子账号,与上述策略绑定,将该子账号提供给产品运营人员。

### 授权粒度

访问管理的核心功能可以表达为:**允许或禁止某账号对某些资源进行某些操作**。SMS 访问管理支持 资源级授权,资源的粒度是 SMS 应 用,操作的粒度是 云 API,包括服务端 API 以及访问 SMS 控制台时可能会用到的 API。详细说明请参见 可授权的资源及操作 。

### 能力限制

- SMS 访问管理的资源粒度为应用,不支持对更细粒度的资源(如应用信息、配置信息等)做授权。
- SMS 访问管理不支持 项目与标签。

如有任何疑问,请联系 <mark>腾讯云短信小助手</mark>,将有专人为您解答。

## 可授权的资源及操作

最近更新时间: 2024-12-16 17:42:04

#### △ 注意

本文档主要介绍短信 SMS 访问管理功能的相关内容,其他产品访问管理相关内容请参见 支持 CAM 的产品。

访问管理的核心功能可以表达为:**允许或禁止某账号对某些资源进行某些操作**。SMS 访问管理支持 资源级授权,资源的粒度是 SMS 应 用,操作的粒度是 云 API,包括 API 3.0 以及访问 SMS 控制台时可能会用到的 API。 如有 SMS 访问管理需求,请登录腾讯云 主账号 使用 预设策略 或 自定义策略 完成具体授权操作。

### 可授权的资源类型

SMS 访问管理可授权的资源类型为应用。

## 支持资源级授权的 API

短信不支持对服务端 API 进行资源级授权,本小节列出的所有控制台 API 操作均支持资源级授权。 <mark>授权策略语法</mark> 中对这些 API 操作的资源 语法描述均相同,具体为:

- 授权所有应用访问权限: qcs::sms::uin/\$ownerUin:app/\*。
- 授权单个应用访问权限: qcs::sms::uin/\$ownerUin:app/\$BizId 。

## 控制台 API 操作

| 接口名称                           | 使用模块                          | 功能描述      |
|--------------------------------|-------------------------------|-----------|
| DescribeAppList                | SMS 控制台 应用管理                  | 获取应用列表    |
| DescribeAppInfo                | SMS 控制台 应用管理 > 应用信息           | 获取应用信息    |
| ModifyAppInfo                  | SMS 控制台 应用管理 > 应用信息           | 编辑应用信息    |
| ModifyAppStatus                | SMS 控制台 应用管理 > 应用列表           | 停用、启用应用   |
| DeleteAppInfo                  | SMS 控制台 应用管理 > 应用列表           | 删除应用      |
| DescribeWarningThres<br>hold   | SMS 控制台 应用管理 > 基础配置 > 发送超量提醒  | 获取发送超量提醒  |
| ModifyWarningThreshol<br>d     | SMS 控制台 应用管理 > 基础配置 > 发送超量提醒  | 编辑发送超量提醒  |
| DescribeFreqRule               | SMS 控制台 应用管理> 基础配置 > 发送频率限制   | 获取发送频率限制  |
| ModifyFreqRule                 | SMS 控制台 应用管理 > 基础配置 > 发送频率限制  | 编辑发送频率限制  |
| DescribeCallbackInfo           | SMS 控制台 应用管理 > 基础配置 > 事件回调配置  | 获取回调配置    |
| ModifyCallbackInfo             | SMS 控制台 应用管理 > 基础配置 > 事件回调配置  | 编辑回调配置    |
| DescribeFrequencyWhit<br>eList | SMS 控制台 应用管理 > 基础配置 > 频率限制白名单 | 获取频率限制白名单 |
| AddFrequencyWhiteList          | SMS 控制台 应用管理 > 基础配置 > 频率限制白名单 | 添加频率限制白名单 |

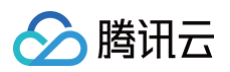

| DeleteFrequencyWhiteL<br>ist | SMS 控制台 应用管理 > 基础配置 > 频率限制白名单         | 删除频率限制白名单   |
|------------------------------|---------------------------------------|-------------|
| DescribeNewsReceiver         | SMS 控制台 应用管理 > 通知与告警                  | 获取告警联系人信息   |
| AddNewsReceiver              | SMS 控制台 应用管理 > 通知与告警                  | 添加告警联系人信息   |
| ModifyNewsReceiver           | SMS 控制台 应用管理 > 通知与告警                  | 编辑告警联系人信息   |
| DeleteNewsReceiver           | SMS 控制台 应用管理 > 通知与告警                  | 删除告警联系人信息   |
| ModifyTaskStatusStart        | SMS 控制台 国内短信 > 群发短信 & 国际/港澳台短信 > 群发短信 | 开始即时或定时发送任务 |
| ModifyTaskStatusStop         | SMS 控制台 国内短信 > 群发短信 & 国际/港澳台短信 > 群发短信 | 停止即时发送任务    |
| CancelSendSMSTask            | SMS 控制台 国内短信 > 群发短信 & 国际/港澳台短信 > 群发短信 | 取消定时发送任务    |

▲ 注意

针对不支持资源级权限的 API,您仍然可以通过 自定义策略 向用户授予使用该操作的权限,但是策略语句的资源元素必须指定为 \*。

## CAM 模块更新

短信服务的 CAM 模块由 "consolesms"更新为 "sms"。如您的腾讯云账号已给某子账号在预设策略中授权了模 块 "consolesms"的接口权限,您的该子账号将被自动绑定模块 "sms"对应的接口权限;如该子账号关联的自定义策略中包含模 块 "consolesms"的接口,后续更新策略语法时,您需将 "consolesms"接口替换为对应的 "sms"接口。接口映射关系如下:

| consolesms 旧接口                         | 映射的 sms 新接口                |
|----------------------------------------|----------------------------|
| SMS_GetAPPList                         | DescribeAppList            |
| SMS_GetAPPInfo                         | DescribeAppInfo            |
| SMS_GetWarningThreshold                | DescribeWarningThreshold   |
| SMS_GetFreqRule                        | DescribeFreqRule           |
| SMS_GetCallbackList                    | DescribeCallbackInfo       |
| SMS_GetFreqWhiteList                   | DescribeFrequencyWhiteList |
| SMS_GetNewsReceiver                    | DescribeNewsReceiver       |
| SMS_GetBlackListByQappid               | DescribeBlackList          |
| SMS_SendSMSResultStatisticQuery_export | DescribeSmsResultFile      |
| SMS_Statistic_QuerySMS_ByAppid_export  | DescribeSmsRecordFile      |
| SMS_StatisticQueryByQAppid             | DescribeStatisticQuery     |
| SMS_QuerySendSMSByQAppid               | DescribeSendSmsRecord      |
| SMS_GetPkgAutoRenew                    | DescribePkgAutoRenew       |
| SMS_QueryDumpLogTask                   | DescribeQueryDumpLogTask   |

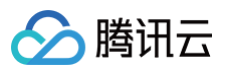

| SMS_QuerySendSMSDumpLogTask     | DescribeSendSmsDumpLogTask  |
|---------------------------------|-----------------------------|
| SMS_CancelDumpLogTask           | CancelDumpLogTask           |
| SMS_AddDumpLogTask              | AddDumpLogTask              |
| SMS_GetWarningThreshold         | DescribeWarningThreshold    |
| SMS_StatisticNationCode         | DescribeNationCodeStatistic |
| SMS_SendSMSResultStatisticQuery | DescribeSendSMSResult       |
| SMS_Stat_InnerQuery_Reply       | DescribeInnerSMSReply       |
| SMS_QuerySendSMSTaskSummary     | DescribeSendSMSTaskSummary  |
| SMS_StatisticMonth              | DescribeMonthStatistic      |
| SMS_QuerySendSMSStatistic       | DescribeSendSMSStatistic    |
| SMS_QuerySendSMSDetail          | DescribeSendSMSDetail       |
| SMS_QuerySmsPkgRemain           | DescribeSmsPkgRemain        |
| SMS_GetPackageList              | DescribePackageList         |
| SMS_UnsubscribeQuery            | DescribeUnsubscribe         |
| SMS_ReceiptAnalysis             | DescribeReceiptResult       |
| SMS_GetTPLSignInfo              | DescribeTPLSignInfo         |
| SMS_GetTPLSignList              | DescribeTPLSignList         |

# 由于控制台版本升级等原因,CAM 模块 "consolesms"下的部分接口已停止使用,如您的子账号关联的自定义策略中包含以下 "consolesms"的接口,在策略语法中删除相关内容即可。

| 接口                         | 状态   |
|----------------------------|------|
| SMS_Stat_InnerQuery_export | 停止使用 |
| SMS_GetConsoleFlag         | 停止使用 |
| SMS_IsWhiteDumpAppid       | 停止使用 |
| SMS_IsWhiteAppId           | 停止使用 |
| SMS_QueryBill_export       | 停止使用 |
| SMS_CheckAppidBizid        | 停止使用 |
| SMS_GetAllBizList          | 停止使用 |
| SMS_GetSMSNotice           | 停止使用 |
| Voice_GetSelfAccountTypes  | 停止使用 |
| Voice_GetAccountTypeInfo   | 停止使用 |
| Voice_GetBizTypes          | 停止使用 |

# 🔗 腾讯云

| Voice_GetBizAndAccountTypeInfo | 停止使用 |
|--------------------------------|------|
| SMS_GetServiceState            | 停止使用 |
| SMS_StatisticQueryIOTAnalysis  | 停止使用 |
| SMS_StatisticQueryIOTByOper    | 停止使用 |
| SMS_StatisticQueryIOT          | 停止使用 |
| SMS_Stat_InnerQueryVoice       | 停止使用 |
| SMS_StatisticQueryEx           | 停止使用 |
| SMS_StatisticQueryNew          | 停止使用 |
| SMS_GetNewsReceiverFlag        | 停止使用 |
| SMS_QueryTemplateStatisticEx   | 停止使用 |
| SMS_QueryTemplateStatistic     | 停止使用 |
| SMS_QueryBill                  | 停止使用 |
| SMS_QuerySendSMSRemain         | 停止使用 |
| SMS_QuerySendSMS               | 停止使用 |
| SMS_IsWhiteUin                 | 停止使用 |
| SMS_GetBlackList               | 停止使用 |
| SMS_Statistic_QuerySMS_export  | 停止使用 |
| SMS_GetSendList                | 停止使用 |
| SMS_GetReceiver                | 停止使用 |
| SMS_Query_Black                | 停止使用 |

如有任何疑问,请联系 腾讯云短信小助手,将有专人为您解答。

短信

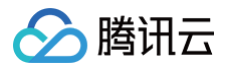

## 预设策略

最近更新时间: 2025-01-03 17:40:22

#### △ 注意:

本文档主要介绍**短信 SMS** 访问管理功能的相关内容,其他产品访问管理相关内容请参见 支持 CAM 的产品。

SMS 访问管理实质上是将子账号与策略进行绑定,或者说将策略授予子账号。开发者可以在控制台上直接使用预设策略来实现一些简单的授 权操作,复杂的授权操作请参见 自定义策略 。

SMS 目前提供了以下预设策略:

| 策略名称                    | 策略描述        |
|-------------------------|-------------|
| QcloudSMSFullAccess     | SMS 全读写访问权限 |
| QcloudSMSReadonlyAccess | SMS 只读访问权限  |

### 预设策略使用示例

### 新建拥有 SMS 全读写访问权限的子账号

- 1. 以腾讯云 主账号 的身份访问 CAM 控制台的 用户列表,单击新建用户。
- 2. 在"新建用户"页面选择自定义创建,进入"新建子用户"页面。

```
    说明:
请根据 CAM 自定义创建子用户 的操作指引完成"设置用户权限"之前的步骤。
```

- 3. 在"设置用户权限"页面:
  - 3.1 搜索并勾选预设策略 QcloudSMSFullAccess。

```
3.2 单击下一步。
```

 在"审阅信息和权限"分栏下单击完成,完成子用户的创建,在成功页面下载并保管好该子用户的登录链接和安全凭证,其中包含的信息 如下表:

| 信息        | 来源          | 作用                    | 是否必须保存 |
|-----------|-------------|-----------------------|--------|
| 登录链接      | 在页面中复制      | 方便登录控制台,省略填写主账号的步骤    | 否      |
| 用户名       | 安全凭证 CSV 文件 | 登录控制台时填写              | 是      |
| 密码        | 安全凭证 CSV 文件 | 登录控制台时填写              | 是      |
| SecretId  | 安全凭证 CSV 文件 | 调用服务端 API 时使用,详见 访问密钥 | 是      |
| SecretKey | 安全凭证 CSV 文件 | 调用服务端 API 时使用,详见 访问密钥 | 是      |

5. 将上述登录链接和安全凭证提供给被授权方,后者即可使用该子用户对 SMS 做所有操作,包括访问 SMS 控制台、请求 SMS 服务端 API 等。

## 将 SMS 全读写访问权限授予已存在的子账号

- 1. 以腾讯云 主账号 的身份访问 CAM 控制台的 用户列表,单击想要进行授权的子账号。
- 2. 单击"用户详情"页面权限栏的添加策略,如果子账号的权限非空,则单击关联策略。

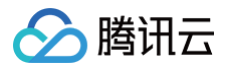

3. 选择从策略列表中选取策略关联,搜索并勾选预设策略 QcloudSMSFullAccess。后续按页面提示完成授权流程即可。

## 解除子账号的 SMS 全读写访问权限

1. 以腾讯云 主账号 的身份访问 CAM 控制台的 用户列表,单击想要解除授权的子账号。

2. 在"用户详情"页面权限栏找到预设策略 QcloudSMSFullAccess,单击右侧的解除。按页面提示完成解除授权流程即可。 如有任何疑问,请联系 腾讯云短信小助手,将有专人为您解答。

# 自定义策略

最近更新时间: 2025-01-03 17:40:22

#### △ 注意:

本文档主要介绍短信 SMS 访问管理功能的相关内容,其他产品访问管理相关内容请参见 支持 CAM 的产品。

在 SMS 访问管理中使用 预设策略 来实现授权虽然方便,但权限控制粒度较粗,不能细化到 SMS 应用和 云 API 粒度。如果开发者要求精 细的权限控制能力,则需要创建自定义策略。

## 自定义策略创建方法

自定义策略有多种创建方法,下方表格展示各种方法的对比,具体操作流程请参考下文。

| 创建入口        | 创建方法             | 效力(Effect) | 资源(Resource) | 操作(Action) | 灵活性 |
|-------------|------------------|------------|--------------|------------|-----|
| CAM 控制台     | 策略生成器            | 手动选择       | 语法描述         | 手动选择       | 中   |
| CAM 控制台     | 策略语法             | 语法描述       | 语法描述         | 语法描述       | 吉同  |
| CAM 服务端 API | CreatePolic<br>y | 语法描述       | 语法描述         | 语法描述       | 高   |

() 说明:

- SMS 不支持按产品功能或项目来创建自定义策略。
- 手动选择指用户在控制台所展示的候选项列表中选择对象。
- 语法描述指通过 授权策略语法 来描述对象。

### 授权策略语法

#### 资源语法描述

如上文所述,SMS 权限管理的资源粒度是应用。应用的策略语法描述方式遵循 CAM 资源描述方式。在下文的示例中,开发者的主账号 ID 是12345678,开发者创建了三个应用:SDKAppID 分别是140000000、1400000001和1400000002。

• 短信所有应用的策略语法描述

"resource": ["qcs::sms::uin/12345678:app/\*"]

• 单个应用的策略语法描述

"resource": [ "qcs::sms::uin/12345678:app/140000001"]

• 多个应用的策略语法描述

"resource": [ "qcs::sms::uin/12345678:app/1400000000","qcs::sms::uin/12345678:app/1400000001"]

## 操作语法描述

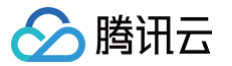

如上文所述,短信权限管理的操作粒度是云 API,详情请参见 可授权的资源及操作 。在下文的示例中,以 DescribeAppList(获取应用列

- 表)、DescribeAppInfo(获取应用信息)等云 API 为例。
- 短信所有云 API 的策略语法描述

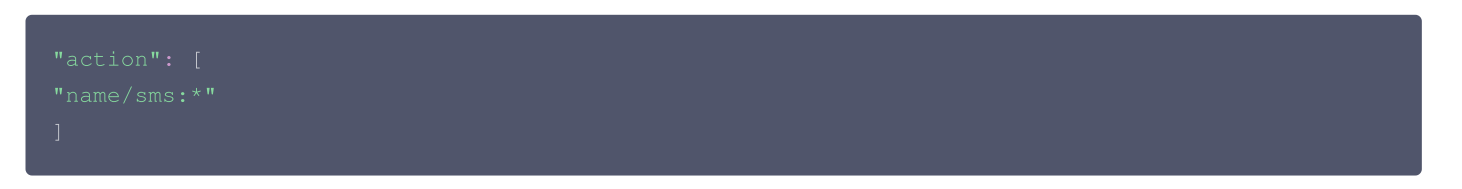

• 单个云 API 操作的策略语法描述

| "name/sms:DescribeAppList" |  |  |
|----------------------------|--|--|
|                            |  |  |
|                            |  |  |

• 多个云 API 操作的策略语法描述

| "name/sms:DescribeAppList", |
|-----------------------------|
| "name/sms:DescribeAppInfo"  |
|                             |

## 自定义策略使用示例

#### 使用策略生成器

在下文示例中,我们将创建一个自定义策略。该策略允许对1400000001这个短信应用进行任何操作,除了 DeleteAppInfo 这个控制台 API。

- 1. 以腾讯云 主账号 的身份访问 CAM 控制台的策略,单击新建自定义策略。
- 2. 选择按策略生成器创建,进入策略创建页面。
- 3. 选择服务和操作。
  - 效果(Effect)配置项选择允许。
  - 服务(Service)配置项选择短信。
  - 操作(Action)配置项勾选所有项。
  - 资源(Resource)配置项按照 资源语法描述 说明填写 qcs::sms::uin/12345678:app/1400000001 。
  - 条件(Condition)配置项无需配置。
  - 单击添加声明,页面最下方会出现一条"允许对短信应用140000001进行任何操作"的声明。
- 4. 在同个页面中继续添加另一条声明。
  - 效果(Effect)配置项选择拒绝。
  - 服务(Service)配置项选择短信。
  - 操作(Action)配置项勾选 DeleteAppInfo(可通过搜索功能快速查找)。
  - 资源(Resource)配置项按照 资源语法描述 说明填写 qcs::sms::uin/12345678:app/1400000001 。
  - 条件(Condition)配置项无需配置。
  - 单击添加声明,页面最下方会出现一条"拒绝对短信应用1400000001进行 DeleteAppInfo 操作"的声明。
- 5. 单击下一步,按需修改策略名称(也可以不修改)。
- 6. 单击完成完成自定义策略的创建。

后续将该策略授予其他子账号的方法同 将 SMS 全读写访问权限授予已存在的子账号。

## 使用策略语法

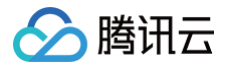

在下文示例中,我们将创建一个自定义策略。该策略允许对1400000001和140000002这两个短信应用进行任何操作,但不允许对 1400000001进行 DeleteAppInfo 操作。

- 1. 以腾讯云 主账号 的身份访问 CAM 控制台的 策略,单击新建自定义策略。
- 2. 选择按策略语法创建,进入策略创建页面。
- 3. 在**选择模板类型**框下选择**空白模板**。

#### 🕛 说明:

策略模板,指新策略是现有策略(预置策略或自定义策略)的一个拷贝,然后在此基础上做调整。在实际使用中,开发者可以根 据情况选择合适的策略模板,降低编写策略内容的难度和工作量。

- 4. 单击**下一步**,按需修改策略名称(也可以不修改)。
- 5. 在策略内容编辑框中填写策略内容。本示例的策略内容为:

() 说明:

策略内容需遵循 CAM 策略语法逻辑,其中资源和操作两个元素的语法请参见上文 资源语法描述 和 操作语法描述 所述。

#### 6. 单击**完成**即可创建自定义策略。

后续将该策略授予其他子账号的方法同 将 SMS 全读写访问权限授予已存在的子账号。